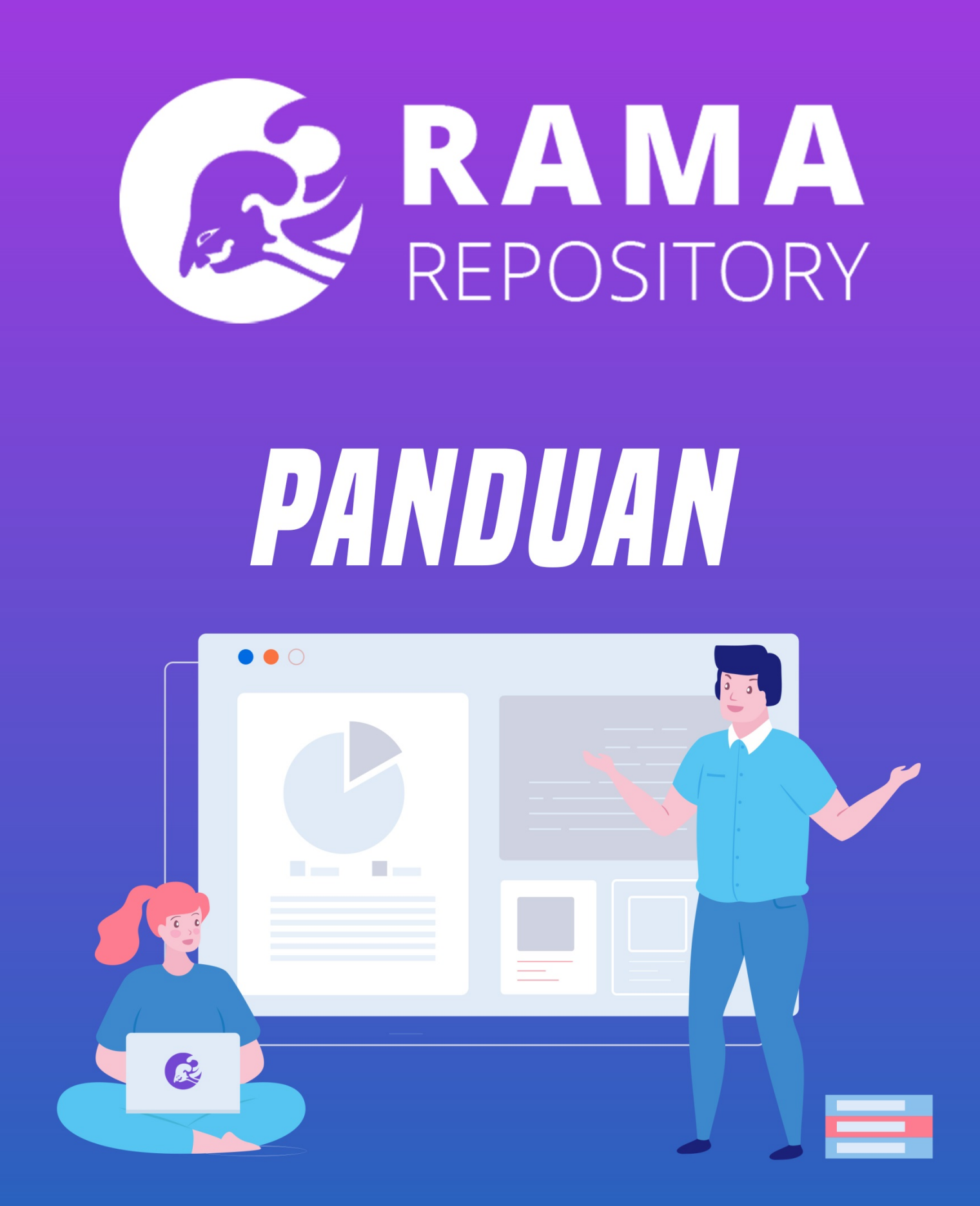

RAMA.RISTEKDIKTI.GO.ID

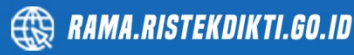

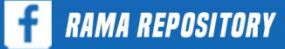

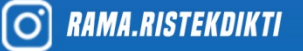

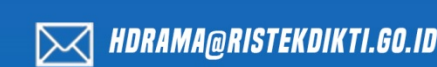

# **DAFTAR ISI**

| D  | AFTAR ISI                                        | 1  |
|----|--------------------------------------------------|----|
| 1. | PENDAHULUAN                                      | 2  |
|    | 1.1 Apa itu RAMA REPOSITORY                      | 2  |
|    | 1.2 Manfaat RAMA REPOSITORY                      | 2  |
|    | 1.3 Skema Sistem RAMA REPOSITORY                 | 2  |
| 2. | MEKANISME dan Pendaftaran RAMA                   | 3  |
| 3. | MENU, FITUR, DAN CARA PENGGUNAAN                 | 7  |
|    | 3.1 Menu Home                                    | 7  |
|    | 3.2 FITUR Pencarian Dokumen dan Cara Menggunakan | 8  |
| 4. | STANDARDISASI                                    | 12 |
|    | 4.1 Tujuan Standardisasi                         | 12 |
|    | 4.2 Mekanisme Standardisasi                      | 12 |
|    | 4.3 Pilihan Standardisasi pertama                | 12 |
|    | 4.4 Pilihan Standardisasi kedua                  | 15 |
| 5. | TUTORIAL INSTALASI E-PRINTS                      | 22 |
|    | 5.1 Kebutuhan Minimal Sistem                     | 22 |
|    | 5.2 Langkah-langkah Instalasi E-Prints           | 22 |
| 6. | FAQ (FREQUENT ASK QUESTION)                      | 38 |

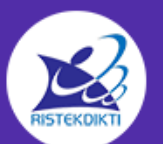

# **1. PENDAHULUAN**

# **1.1 Apa itu RAMA REPOSITORY**

RAMA REPOSITORY merupakan repository nasional laporan hasil penelitian baik berupa skripsi, tugas akhir, proyek mahasiswa (diploma), tesis (S2), disertasi (S3) ataupun laporan penelitian dosen / peneliti yang bukan merupakan publikasi di jurnal, konferensi maupun buku yang diintegrasikan dari Repository Perguruan Tinggi dan Lembaga Penelitian di Indonesia

# **1.2 Manfaat RAMA REPOSITORY**

- Dengan mengintegrasikan Repository yang ada di perguruan Tinggi dan Lembaga Penelitian, setiap penelitian yang sudah dilakukan di Perguruan Tinggi khususnya Tugas Akhir Mahasiswa dan Lembaga Penelitian dapat terhindar dari duplikasi dan plagiarism hasil penelitian.
- 2. Rama akan terhubung dengan ANJANI (Anjungan Integritas Akademik) sebagai alat pendeteksi plagiasi nasional yang mengintegrasikan data dengan GARUDA dan SINTA.

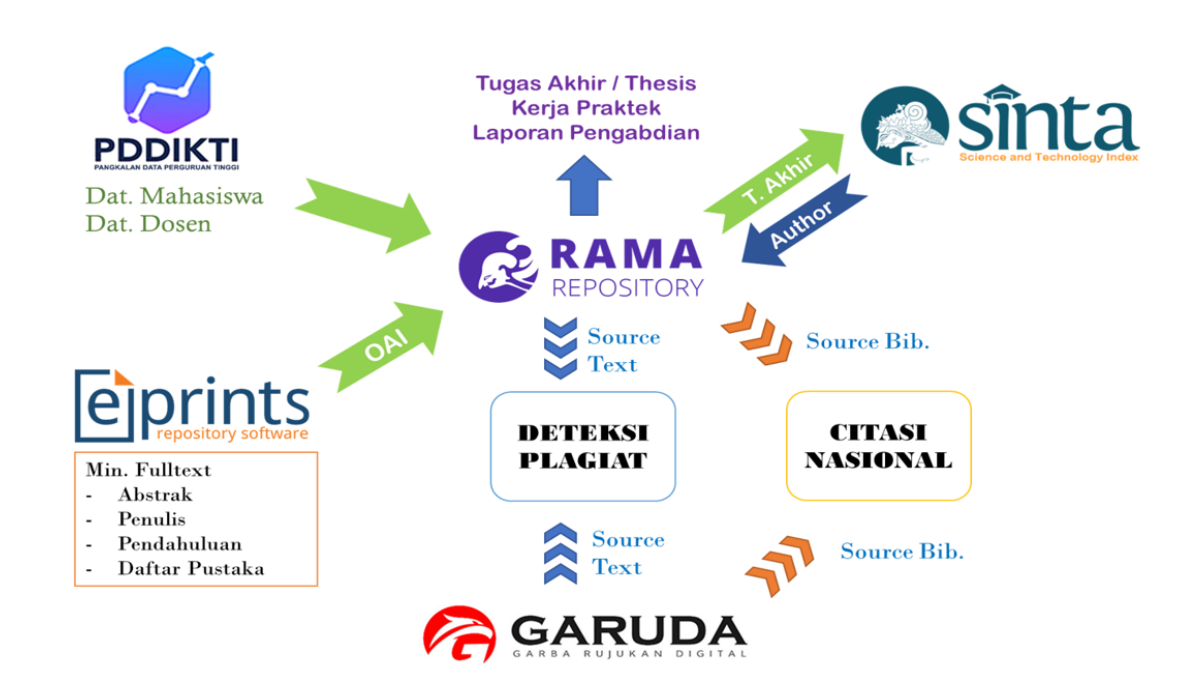

# 1.3 Skema Sistem RAMA REPOSITORY

Gambar 1.1 Skema sistem RAMA Repository

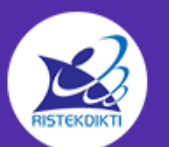

# 2. MEKANISME dan Pendaftaran RAMA

Pendaftaran RAMA, dilakukan pada menu Suggest yang terdapat pada sistem RAMA dengan mekanisme sebagai berikut :

- Untuk dapat mengintegrasikan repository perguruan tinggi dengan RAMA setiap perguruan tinggi harus sudah memiliki repository yang support OAI (Open Archive Initiative) seperti misalnya Eprint dan Dspace.
- Perguruan / Lembaga yang akan mendaftarkan repositorynya ke RAMA harus mengakses menu suggest yang terdapat pada halaman Rama dengan URL : rama.ristekdikti.go.id

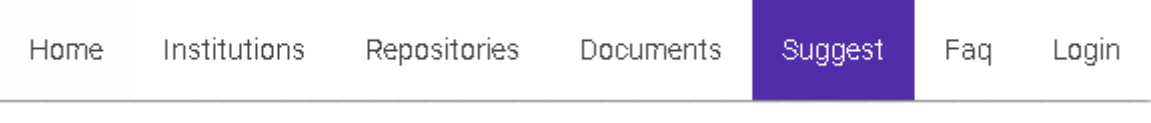

Gambar 2.1 Menu Suggest

3. Hal-hal yang harus diperhatikan sebelum mendaftarkan repository nya adalah:

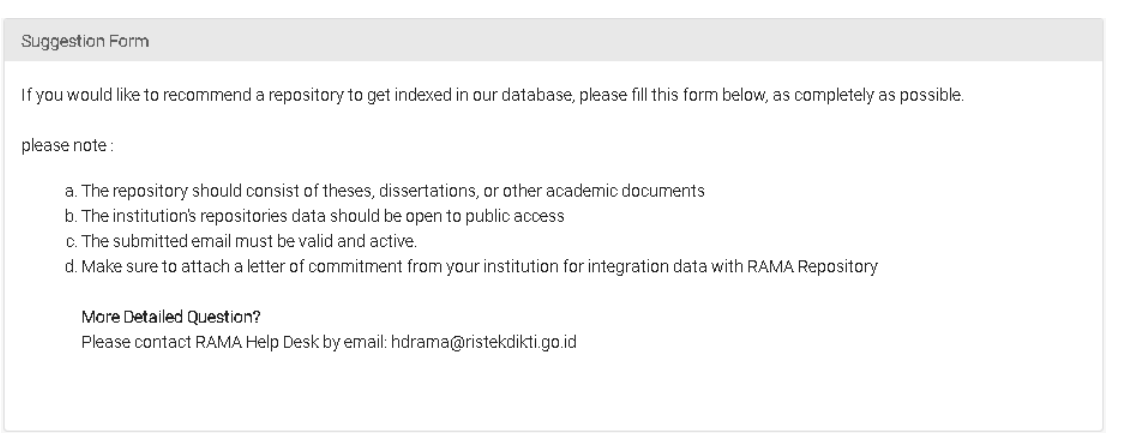

Gambar 2.2 Note pada Suggestion Form

- Repository yang didaftarkan harus berisi tesis, disertasi, ataupun dokumen akademik lainnya
- 2. Repository harus memiliki akses 'open to public'
- 3. Email yang didaftarkan harus valid
- 4. Surat letter of commitment
- 4. Setelah membuka menu suggest, Perguruan/lembaga mengisi formulir pendaftaran disertai pernyataan persetujuan pimpinan perguruan tinggi terkait integrasi repository institusi dengan RAMA serta penunjukan penanggung jawab repository.

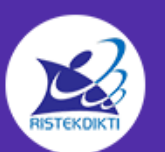

| Contact Detail                                                    |                                            |
|-------------------------------------------------------------------|--------------------------------------------|
| Institution*                                                      |                                            |
| Your Name*                                                        |                                            |
| Your Email*                                                       |                                            |
| Username *                                                        |                                            |
| Password *                                                        |                                            |
| City*                                                             |                                            |
| Repo Information                                                  |                                            |
| Title*                                                            |                                            |
|                                                                   |                                            |
| OAI Base URL *                                                    |                                            |
| Description *                                                     |                                            |
| Software EPrints                                                  | Prefix (Type XML OAI) oai_dc (dublin core) |
| Letter of Commitment with Official Letter Header * (*pdf max 2MB) |                                            |
| BROWSE FILE Q Letter of Commitment                                |                                            |
| Technical Repository Contact Name *                               | Technical Repository Contact Email *       |
| I'm not a robot                                                   |                                            |
|                                                                   |                                            |
| * field is required                                               |                                            |

Gambar 2.3 Formulir pendaftaran repository

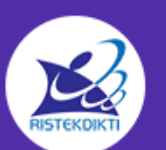

Menu Suggest, berisi formulir pendaftaran yang diisi suatu institusi untuk merekomendasikan sebuah repository kedalam indeks RAMA Repository. Formulir diisi dengan selengkap mungkin.

- 5. Terdapat lima bagian utama dari formulir, yaitu :
  - a. Contact Detail

Contact detail berisi informasi mengenai institusi

- Institution diisi dengan nama institusi
- Your Name diisi dengan nama penanggung jawab (PIC) dari institusi atau yang membuat akun
- Your Email diisi dengan email penanggung jawab (PIC) dari institusi atau yang membuat akun.
- Username diisi dengan username akun yang akan dibuat
- Password diisi dengan password dari akun yang akan dibuat.
- City diisi dengan kota asal institusi
- b. Repo Information

Repo information berisi informasi mengenai repository

- Title : diisi dengan nama repository
- Home Url diisi dengan link repository yang akan didaftarkan contoh : http://repository.unissula.ac.id
- Description : Deskripsi singkat mengenai repository yang akan didaftarkan
- Prefix : Terdapat dua pilihan prefix yaitu oai\_dc (dublin core) dan marcxml.
- Software : contoh = Eprints,dll
- c. Letter Of Commitment adalah Surat pernyataan persetujuan pimpinan untuk mengintegrasikan repository dengan sistem RAMA Repository. Diisi dengan cara klik browse, kemudian pilih file. File harus berformat pdf dengan max ukuran file 2 Mb.
- d. Technical Repository contact name diisi dengan nama dari penanggung jawab repository.
- e. Technical Repository contact email diisi dengan email dari penanggung jawab repository.
- 6. Karya Akhir mahasiswa yang diunggah harus dilengkapi antara lain:
  - a. Nama mahasiswa
  - b. NIM (Nomor Induk Mahasiswa)

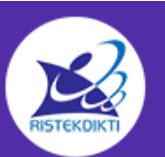

- c. Nama pembimbing
- d. NIDN / NIDK (Nomor Induk Dosen)
- 7. Setiap laporan hasil penelitian mahasiswa wajib diupload ke repository masingmasing institusi dengan catatan :
  - a. Fulltext untuk laporan penelitian yang tidak bersifat rahasia
  - b. Untuk laporan harus diupload harus memenuhi syarat minimum antara lain: Judul, Abstrak, Bab I, Daftar Pustaka

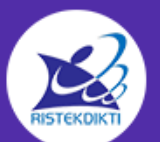

# 3. MENU, FITUR, DAN CARA PENGGUNAAN

Menu yang dimiliki oleh sistem Rama Repository adalah :

|    | Home     | Institutions | Repositories     | Documents      | Suggest   | Faq | Login |
|----|----------|--------------|------------------|----------------|-----------|-----|-------|
|    |          | G            | ambar 3.1 Menu r | avigasi RAMA R | epository |     |       |
| 1. | Home     |              | 5. Sugg          | est            |           |     |       |
| 2. | Institut | ions         | 6. Faq           |                |           |     |       |
| 3. | Reposi   | tories       | 7. Logir         | 1              |           |     |       |
| 4. | Docum    | ents         |                  |                |           |     |       |

## **3.1 Menu HOME**

Menu Home menampilkan tampilan awal dari sistem Rama Repository

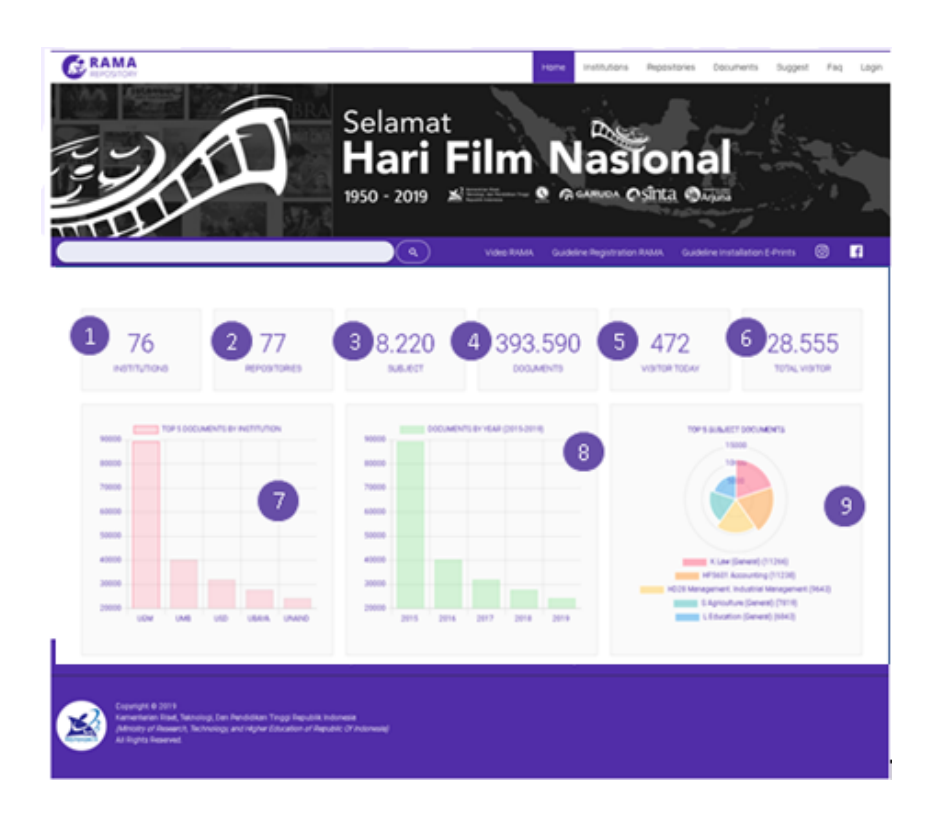

Gambar 3.2. Tampilan awal RAMA Repository

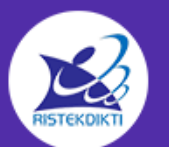

Halaman utama RAMA menampilkan informasi berupa :

- 1. Total Institusi yang terdaftar
- 2. Total seluruh repositori tugas akhir
- 3. Total topik yang ada di RAMA
- 4. Total jumlah dokumen tugas akhir
- 5. Total jumlah pengunjung RAMA hari ini
- 6. Total jumlah seluruh pengunjung RAMA
- 7. Top 5 Institusi dokumen terbanyak
- 8. Grafik total dokumen berdasarkan tahun
- 9. Top 5 topik tugas akhir terbanyak

## **3.2 FITUR Pencarian Dokumen**

| Institutions | Repositories | Documents |
|--------------|--------------|-----------|
|--------------|--------------|-----------|

Gambar 3.3 tiga menu untuk melakukan pencarian

RAMA Repository menyediakan fitur pencarian dokumen, yang dapat diakses melalui 3 Menu. Yaitu, menu Institutions, Menu Repositories, dan Menu Documents.

3 Menu tersebut memberikan fitur yang hampir sama, yaitu melihat daftar dokumen berdasarkan kelompok tertentu.

- 1. Menu Institution, akan menampilkan seluruh dokumen tugas akhir yang dikelompokkan berdasarkan institusi, dan repository terdaftar dari institusi tersebut.
- 2. Menu Repositories, akan menampilkan seluruh repository yang telah terdaftar di RAMA Repository, daftar repository tidak dikelompokkan berdasarkan institusi.
- 3. Menu Documents, akan menampilkan seluruh daftar dokumen yang telah didaftarkan di RAMA Repository, daftar dokumen ditampilkan tanpa dikelompokkan berdasarkan institusi ataupun repository.

## Cara melakukan Pencarian

Menu Instutions akan memberikan fitur untuk melihat seluruh dokumen tugas akhir per Institusi.

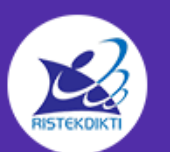

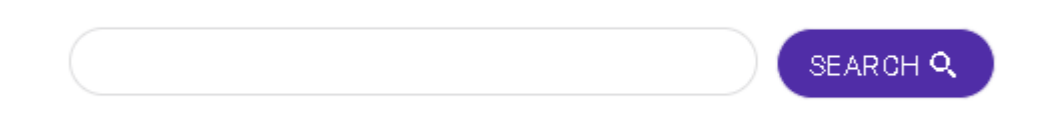

Gambar 3. 4 Fitur Pencarian RAMA Repository

Didalam menu institutions terdapat fitur pencarian, untuk mempermudah pencarian berdasarkan institusi.

| UNIVERSITAS GADJAH MADA<br>UGM<br>https://ugm.ac.id       | 89239<br>Documents | 65481<br>Sinta Score Overall |
|-----------------------------------------------------------|--------------------|------------------------------|
| UNIVERSITAS MERCU BUANA<br>UMB<br>http://mercubuana.as.xl | 40176<br>Documents | 5128<br>Sinta Score Overall  |
| UNIVERSITAS SANATA DHARMA<br>USD<br>https://www.usd.ac.k/ | 31902<br>Documents | 2173<br>Sinta Score Overall  |
| UNIVERSITAS SURABAYA<br>UBAYA<br>http://ubaya.az.id       | 27660<br>Documents | 2550<br>Sinta Score Overall  |
| UNIVERSITAS ANDALAS<br>UNAND<br>http://www.unand.ac.id    | 24203<br>Documents | 9572<br>Sinta Score Overall  |

Gambar 3. 5 Daftar Institusi terdaftar

Dalam menu Institusi RAMA Repository, akan ditampilkan daftar institusiinstitusi yang telah terdaftar pada RAMA Repository. Daftar institusi dilengkapi dengan informasi mengenai jumlah dokumen terdaftar dan score Sinta. Disertai dengan Fitur pencarian yang terletak di atas, dapat mempermudah pengguna dalam melakukan pencarian Institusi.

Ketika suatu Institusi dipilih, akan ditampilkan daftar dan detail Repository yang terdaftar dari institusi tersebut. Terdapat tombol view dokumen yang digunakan untuk melihat daftar dokumen dalam repository tersebut.

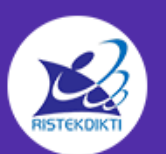

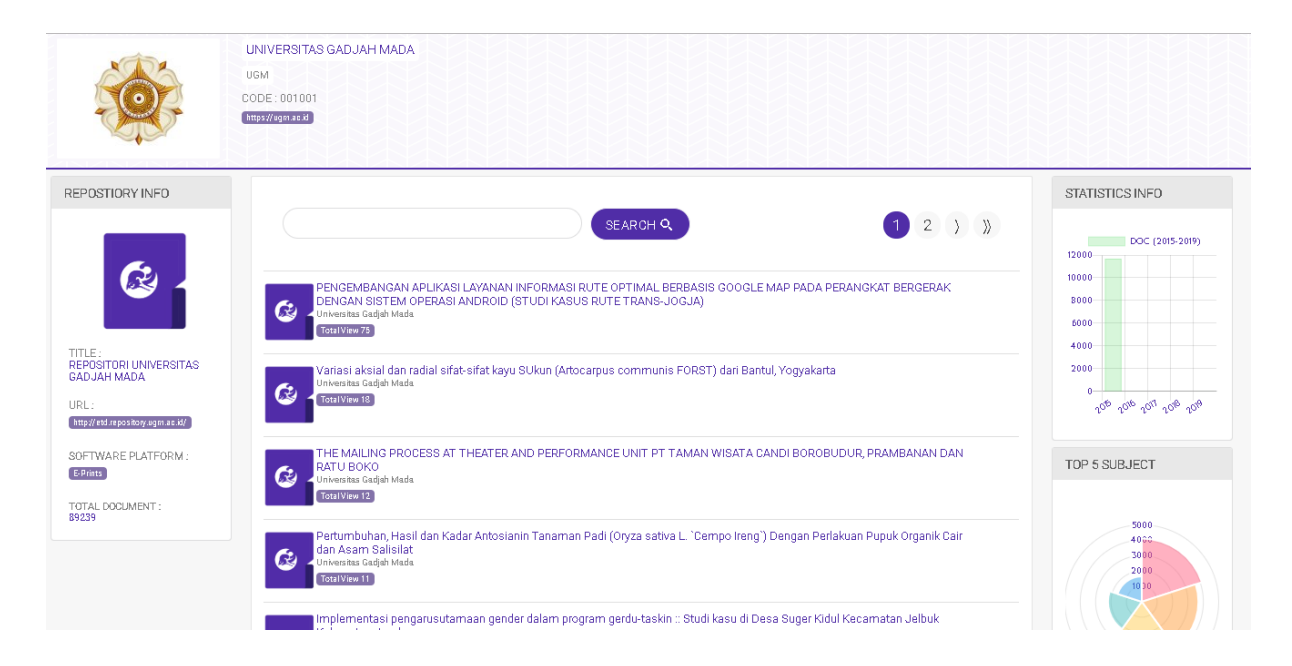

Gambar 3.6 Detail dari suatu repository.

Detail dari repository, menampilkan daftar dokumen yang terdaftar, informasi

repository beserta link menuju alamat asli repository dan statistik 5 topik terbanyak serta jumlah dokumen pertahun.

| EPOSTIORY INFO                                                                              |                                                                                                    | Download                 |
|---------------------------------------------------------------------------------------------|----------------------------------------------------------------------------------------------------|--------------------------|
|                                                                                             | PENGARUH KONSENTRASI NAOH PADA PROSES ALKALISASI TERHADAP SIFAT MEKANIK KOMPOSIT POLYPROPILEN                                                                                                    |                          |
| 6                                                                                           | SERAT PANDAN SAMAK (PANDANUS ODORASSITISMUS) (Studi Kasus Konsentrasi NaOH Untreated, 2.5%, dan 5%) TotilView11                                                                                                    | BibTex<br>Latex, Jabref  |
|                                                                                             | Institusion Universitas Andalas                                                                                                    | Original Deserves        |
|                                                                                             | Author Nasrul, Fuadi                                                                                                    | url resource Institution |
|                                                                                             | Subject TJ Mechanical engineering and machinery                                                                                                    |                          |
|                                                                                             | Datestamp 2016-05-04 02:13:59                                                                                                    |                          |
| SKRIPSI UNIVERSITAS<br>NDALAS                                                               | Abstract :                                                                                                    | Institution Info         |
| RL:<br>III: JUST STATE OF STATE<br>OF TWARE PLATFORM :<br>SPIRIS<br>OTAL DOCUMENT :<br>4203 | yang memiliki sifat mekanik yang tinggi. Logam merupakan salah satu material yang sering digunakan, namun akhir–akhir ini<br>bahan baku logam sudah mulai berkurang. Salah satu alternatif yang digunakan untuk mengganti material logam yaitu komposit,<br>serta sangat banyak aplikasi komposit di dalam dunia industri, hal ini dikarenakan komposit memiliki beberapa kelebihan<br>dibandingkan logam yaitu memiliki massa jenis yang kecil serta tahan terhadap korosi. Sering berkembangnya ilmu pengetahuan<br>maka banyak dilakukan penelitian tentang penggunaan serat alam sebagai fibernya. Komposit yang dibuat terdiri dari bahan serat<br>pandan samak sebagai fiber dan polypropilen sebagai matrik dan salah satu cara meningkatkan ikatan kedua material yaitu<br>dengan perlakuan alkalisasi terhadap serat menggunakan larutan NaOH. Konsentrasi larutan NaOH yang digunakan adalah<br>untreated 2, 5% dan 5% dengan waktu perendaman selama 1 jam. Komposit dibuat dengan cara mencampurkan serat dengan<br>polypropilen secara rata kemudian dimasukkan ke dalam cetakan yang berdiameter 15 cm, selanjutnya cetakan diekan dengan | Universitas Andalas      |
|                                                                                             | beban ±10 ton kemudian dipanaskan di dalam tungku dengan temperatur 20000 selama 20 menit. Pengujian yang dilakukan yaitu<br>uji tarik dan uji bending. Dari hasil penelitian diperoleh bahwa kekuatan tarik rata-rata maksimum yaitu 10 MPa pada konsentrasi<br>NaOH 5% dan kekuatan lentur rata-rata maksimum yaitu 119 MPa pada konsentrasi NaOH 5%. Jadi kesimpulannya adalah larutan<br>yang paling baik digunakan untuk perlakuan alikalisasi serat pandan samak adalah NaOH 5%. Jadi kesimpulannya adalah layak<br>digunakan sebagai fiber komposit. Kata kunci : Serat Pandan Samak, Polypropilen dan Alkalisasi NaOH, Compression Molding,<br>Kekuatan Tarik, Kekuatan Bending.                                                                                                    |                          |

Gambar 3.7 Informasi Detail File/Dokumen terdaftar

Daftar dokumen tersebut, dapat dipilih untuk menampilkan informasi detailnya. Informasi detailnya berupa, nama penulis, topik penelitian, tipe dokumen (Skripsi/Thesis/Disertasi), tanggal publish, Abstrak , Info institusi, Link repository

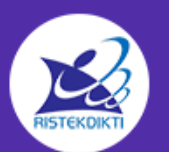

terkait, dan juga terdapat pilihan Download untuk melakukan pengunduhan dokumen.

Untuk Pencarian melalui menu document, cara melakukan pencarian juga sama seperti menu Institusi dan repositories, hanya saja tampilan awal dari menu document, akan menampilkan keseluruhan dokumen yang terdaftar, dan tidak ada pengelopokkan berdasarkan institusi ataupun repository.

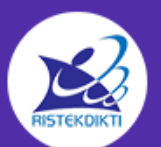

# 4. STANDARDISASI

## 4.1 Tujuan Standardisasi

Standarisasi Repository bertujuan untuk menyamakan format Repository dari seluruh Institusi/ perguruan tinggi di Indonesia. Dengan adanya standarisasi, format Metadata yang telah disamakan dapat dengan mudah digunakan pada seluruh sistem terintegrasi Kemenristekdikti (Rama, Sinta, Anjani, Garuda)

## 4.2 Mekanisme Standardisasi

Standardisasi pada Repository E-Prints, terdapat 2 pilihan standardisasi yang dapat dipilih. Yaitu pilihan standardisasi pertama dan pilihan yang kedua. Institusi dapat memilih salah satu langkah saja.

# 4.3 Pilihan Standardisasi pertama

## 4.3.1 Langkah-langkah

1. Login sebagai Admin pada E-Prints

| eprints<br>repository software                  |                                                                                                    |  |  |  |  |
|-------------------------------------------------|----------------------------------------------------------------------------------------------------|--|--|--|--|
| Home About                                      | Browse                                                                                                    |  |  |  |  |
| Login   Create Account                          | Searc                                                                                                    |  |  |  |  |
|                                                 | Login                                                                                                    |  |  |  |  |
|                                                 | Please enter your username and password. If you have forgotten your password, you may reset it.                                           |  |  |  |  |
|                                                 | Username: admin                                                                                                    |  |  |  |  |
|                                                 | Password: ••••• Login                                                                                                    |  |  |  |  |
|                                                 | Note: you must have cookies enabled.                                                                                                    |  |  |  |  |
| RAMA Repository is powered<br>software credits. | by EBrinis. 3 which is developed by the School of Electronics and Computer Science at the University of Southampton. More information and |  |  |  |  |
|                                                 |                                                                                                    |  |  |  |  |
|                                                 |                                                                                                    |  |  |  |  |

## Gambar 4.1 Login

Login menggunakan username dan password akun E-Prints yang telah terdaftar

2. Klik menu Edit Page Phrases

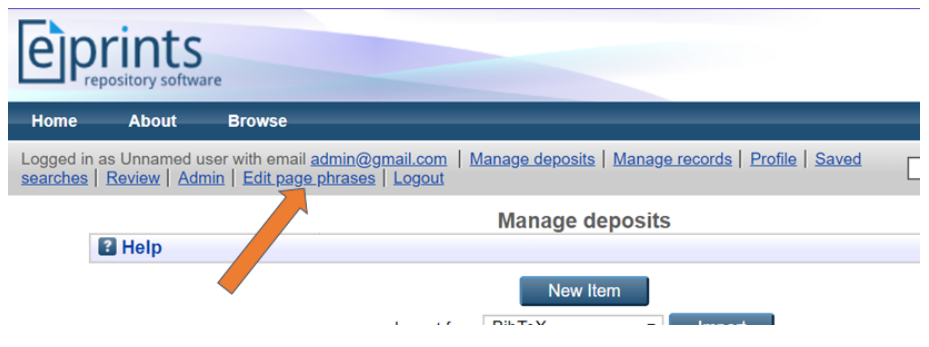

#### Gambar 4.2 Edit page phrases

3. Ubah kolom 'eprint\_fieldname\_contributors\_id' menjadi 'NIDN/NIDK'

| eprint_neidname_contributors       | CONCI 104COL 9 | enayatem  |
|------------------------------------|----------------|-----------|
| eprint_fieldname_contributors_id   | NIDN/NIDK      | en/webcfg |
| enrint fieldname contributors name | Name           | en/system |

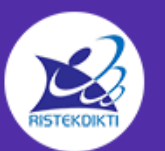

4. Ubah kolom 'eprint\_fieldname\_creators\_id' menjadi 'NIM'

|                                | Li Catol 5 | Gi#SyStom |
|--------------------------------|------------|-----------|
| eprint_fieldname_creators_id   | NIM        | en/webcfg |
| eprint fieldname creators name | Creators   | en/svstem |

Gambar 4.3 Ubah fieldname

## 5. Ikuti format isian saat input data

|           | Family Name | Given Name / Initials | NIM           |  |
|-----------|-------------|-----------------------|---------------|--|
| 1. last n | ame         | First Name            | nim0903182832 |  |
| 2.        |             |                       |               |  |
| 3.        |             |                       |               |  |
| 4.        |             |                       |               |  |

Gambar 4.4 format isian creators

Sub Creators merupakan informasi mengenai penulis Skripsi,

- Family Name isi dengan nama belakang mahasiswa,
- Given Name isi dengan nama depan mahasiswa,
- NIM isi dengan nim dilanjutkan dengan nim mahasiswa.

| Contributors    |   |                        |                         |                    |  |
|-----------------|---|------------------------|-------------------------|--------------------|--|
| Contribution    |   | Family Name            | Given Name / Initials   | NIDN/NIDK          |  |
| 1. UNSPECIFIED  | • | last name pembimbing 1 | first name pembimbing 1 | nidn00132992939932 |  |
| 2. UNSPECIFIED  | • | last name pembimbing 2 | first name pembimbing 2 | nidn20192021939929 |  |
| B. UNSPECIFIED  | • |                        |                         |                    |  |
| 4. UNSPECIFIED  | • |                        |                         |                    |  |
| More input rows |   |                        |                         |                    |  |

Gambar 4.5 format isian contributors

Sub Contributors merupakan informasi mengenai pembimbing skripsi,

- Family Name isi dengan nama belakang Pembimbing,
- Given Name isi dengan nama depan Pembimbing,
- NIDN/NIDK isi dengan 'nidn/nidk' dilanjutkan dengan NIDN/NIDK

Pembimbing.

| 😳 Institution: | Universitas Sriwijaya          |
|----------------|--------------------------------|
| 😳 Department:  | KODEPRODI0021#SISTEM INFORMASI |

Gambar 4.6 format isian publication details

## Pada Publication Details,

- Institution isi dengan nama Institusi
- Department isi dengan 'KODEPRODI' dilanjutkan dengan kode prodi, tagar (#),

dan nama prodi

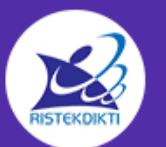

- 6. Pastikan perubahan telah berhasil, dengan cara :
  - 1. Pilih salah satu dokumen, lalu klik view. (Ikuti tanda panah)

|                              |                                                         | manage acposits                                                    |                            |                              |  |
|------------------------------|---------------------------------------------------------|--------------------------------------------------------------------|----------------------------|------------------------------|--|
| 2 Help                       |                                                         |                                                                    |                            |                              |  |
|                              |                                                         | New Item                                                           |                            |                              |  |
|                              | Import from                                             | BibTeX T Import                                                    |                            |                              |  |
|                              | ✓ User Workarea.                                        | Under Review. V Live Archive. Ret                                  | tired.                     |                              |  |
| Last<br>Modified             |                                                         | Title                                                              | <u>Item</u><br><u>Type</u> | <u>Item</u><br><u>Status</u> |  |
| 21 Jul 2019 FAI<br>05:07 BIN | KTOR YANG BERHUBUNGAN DEN<br>JAAN LEMBAGA PEMASYARAKAT/ | GAN PENYAKIT SKABIES PADA WARGA<br>AN KELAS II A PADANG TAHUN 2015 | Thesis                     | Live<br>Archive              |  |
|                              |                                                         | 8                                                                  |                            |                              |  |

Gambar 4.7 Step 1 pengecekan perubahan

2. Klik icon (sesuai tanda panah)

|                                                             | Manage deposits             |                            |                              |          |  |  |  |
|-------------------------------------------------------------|-----------------------------|----------------------------|------------------------------|----------|--|--|--|
| Help                                                        |                             |                            |                              |          |  |  |  |
|                                                             | New Item                    |                            |                              |          |  |  |  |
|                                                             | Import from BibTeX   Import |                            |                              |          |  |  |  |
| 🗹 User Workarea. 🗹 Under Review. 🗹 Live Archive. 🗹 Retired. |                             |                            |                              |          |  |  |  |
| Last<br>Modified                                            | Title                       | <u>Item</u><br><u>Type</u> | <u>Item</u><br><u>Status</u> |          |  |  |  |
| 08 Aug<br>2019 07:47                                        | Tutorial 1                  | Thesis                     | User<br>Workarea             | la 🗑 🕑 🏈 |  |  |  |

Gambar 4.8 Step 2 pengecekan perubahan

3. Pada dokumen yang telah dipilih, klik menu Action, lalu pada dropdown di

subkategori export, pilih JSON dan Klik Export.

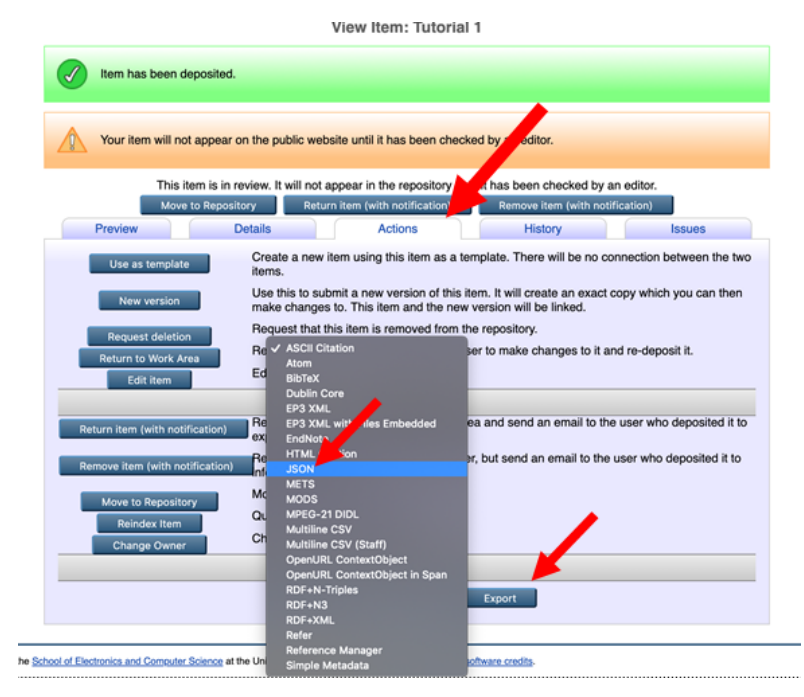

Gambar 4.9 Step 3 pengecekan perubahan

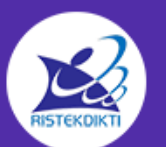

4. Pastikan Pastikan kolom id di dalam creators berisi NIM & pastikan kolom id di dalam contributors berisi NIDN

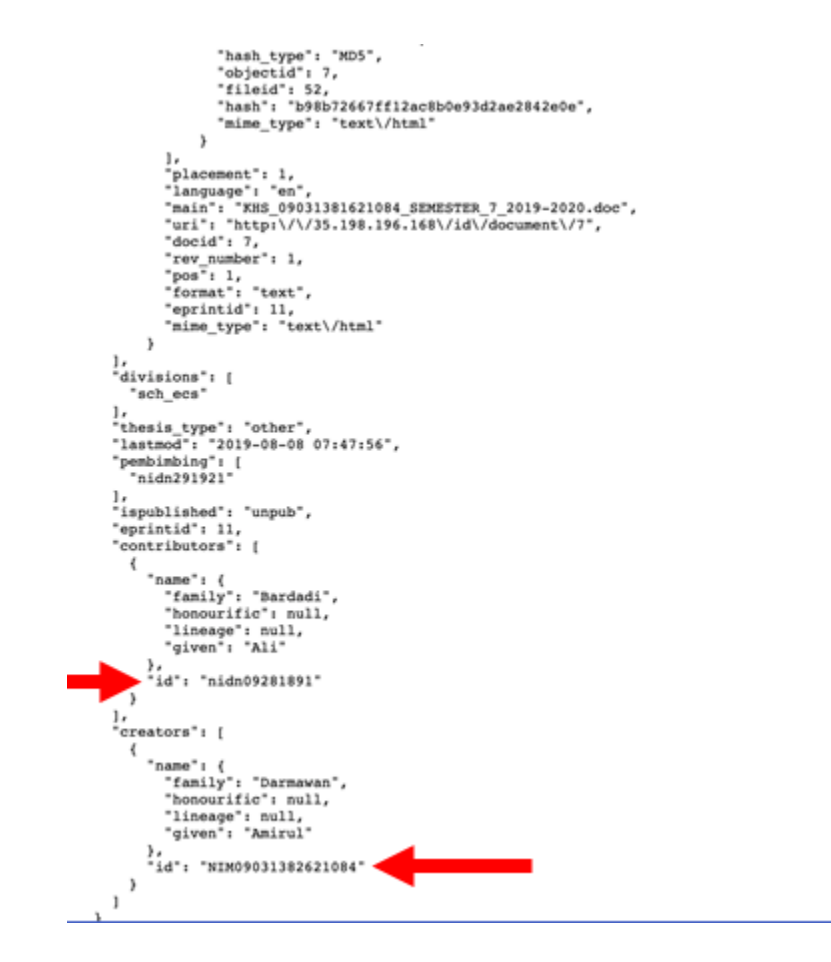

Gambar 4.10 Step 4 pengecekan perubahan

# 4.4 Pilihan Standardisasi kedua

## 4.4.1 Langkah-langkah

of

1. Login hak akses Admin

| Login                                                                                                    |  |  |  |  |
|----------------------------------------------------------------------------------------------------|--|--|--|--|
| Please enter your username and password. If you have forgotten your password, you may reset it.           |  |  |  |  |
| Username:                                                                                                 |  |  |  |  |
| Password: Login                                                                                           |  |  |  |  |
| Note: you must have cookies enabled.                                                                      |  |  |  |  |
| Electronice and Computer Science at the University of Scutterentee, Mars information and activate condito |  |  |  |  |

Gambar 4.11 login

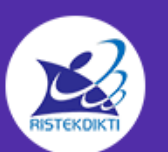

## 2. Klik menu Admin

| eprints<br>repository software       |                                                                                                    |
|--------------------------------------|----------------------------------------------------------------------------------------------------|
| Home About Browse                    |                                                                                                    |
| Manage deposits   Logged in as Unnam | ed user with email admin@gmail.com   Manage records   Profile   Saved searches   Review   Admin   Edit.page   Logout |
|                                      | Welcome to Rama Repository                                                                                           |
|                                      | Welcome to Rama Repository. <u>Click here to start customising this repository</u> .                                 |
|                                      | 🔂 Atom 🔂 RSS 1.0 🔂 RSS 2.0                                                                                           |
|                                      | Latest Additions                                                                                                    |
|                                      | View items added to the repository in the past week.                                                                 |
|                                      | Search Repository                                                                                                    |
|                                      | Search the repository using a full range of fields. Use the search field at the top of the page for a quick search.  |
|                                      | Browse Repository                                                                                                    |
|                                      | Browse the items in the repository by subject.                                                                       |
|                                      | About this Repository                                                                                                |
|                                      | More information about this site.                                                                                    |
|                                      | Repository Policies                                                                                                  |
|                                      | Policy for use of material in this repository.                                                                       |

Gambar 4.12 menu admin

3. Klik menu Config Tools

| Editorial Tools                                                 | Admin<br>System Tools                                                                                                    | Config. Tools  |
|-----------------------------------------------------------------|----------------------------------------------------------------------------------------------------|----------------|
| Search items<br>Search issues<br>Search users<br>Search history | Search for items in this repository.<br>Search for issues discovered in current records.<br>Search for users of this repository.<br>Search for actions that have occurred on items in th | is repository. |

ed by the School of Electronics and Computer Science at the University of Southampton. More information and software credits.

Gambar 4.13 memilih config tools

#### 4. Klik menu Manage Metadata Fields

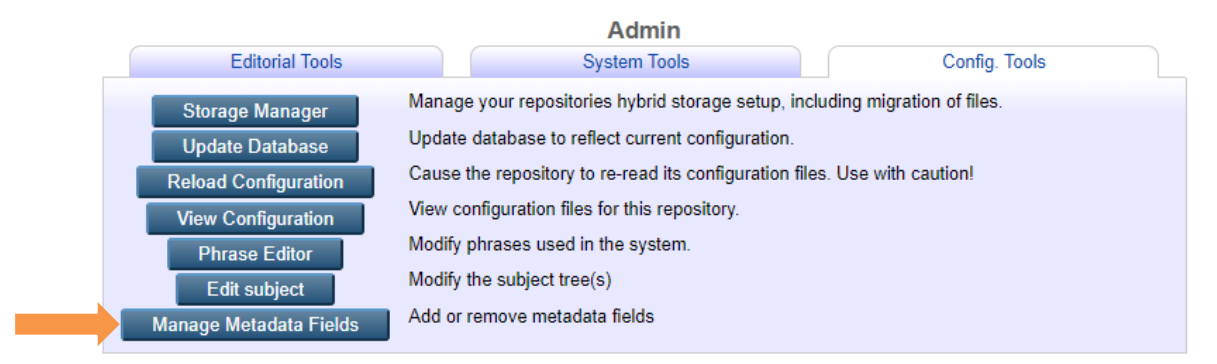

Gambar 4.14 klik manage metadata fields

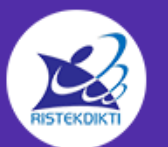

#### 5. Klik view dataset fields, pada baris Eprints

#### Manage Metadata Fields

This tool allows you to add metadata fields to your repository. Only fields added using this tool can be removed by this tool. To start configuring fields choose a dataset to add/remove fields from the following list.

**Datasets with Configurable Fields** 

| Access Logs:        | Stores requests generated from the Web interface                                          | View Dataset Fields |
|---------------------|-------------------------------------------------------------------------------------------|---------------------|
| Cache Tables:       | Index to the tables used for temporarily storing search results                           | View Dataset Fields |
| Documents:          | Used to store documents metadata, for ALL of archive, inbox, etc.                         | View Dataset Fields |
| Eprints:            | Used to store eprints records                                                             | View Dataset Fields |
| Tasks:              | Scheduled tasks for the indexer process.                                                  | View Dataset Fields |
| Files:              | Technical data on files stored.                                                           | View Dataset Fields |
| Object Revisions:   | Stores information about revisions made to objects (eprints, users etc.)                  | View Dataset Fields |
| Imports:            | Stores the details of an import.                                                          | View Dataset Fields |
| User Log-ins:       | Stores user login tickets (cookies-based authentication)                                  | View Dataset Fields |
| User Notifications: | Used to store messages waiting to be shown to the user<br>Gambar 4.15 view dataset fields | View Dataset Fields |

#### 6. Klik Create a Field

#### Manage Metadata Fields - Eprints

Create a Field

This tool allows you to add metadata fields to your repository. Only fields added using this tool can be removed by this tool. To start configuring fields choose a dataset to add/remove fields from the following list.

## Live Fields

| completion time | Completion Time | Erom of ad |
|-----------------|-----------------|------------|
| commentary:     | Commentary on   | Core Field |
| book_title:     | Title of Book   | From cfg.d |
| abstract:       | Abstract        | From cfg.d |
|                 |                 |            |

## Gambar 4.16 create a field

7. Isi Field Name : NIM, Multiple Value : No

| C Field Name    |                          |        |
|-----------------|--------------------------|--------|
|                 | NIM                      |        |
| Multiple Values |                          |        |
|                 | Yes<br>No<br>UNSPECIFIED | *<br>* |

Gambar 4.17 pengisian field name

8. Type : Text

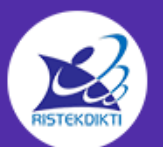

| 0 | Туре                                                                                                    | ? |
|---|----------------------------------------------------------------------------------------------------|---|
| 0 | namedset<br>A Set that takes its values from a namedset file.                                                    |   |
| 0 | pagerange<br>A page range (4-10, 201-3)                                                                          |   |
| 0 | search<br>A serialised search expression.                                                                        |   |
| 0 | A secret (e.g. passwords).                                                                                       |   |
| 0 | set<br>A Set of values to choose from (if you are likely to ever change the set of values use namedset instead). |   |
| 0 | subject<br>Choose a value from the subjects hierarchy.                                                           |   |
| ۲ | A free-text field (upto 255 characters).                                                                         |   |
| 0 | time<br>A year-month-day hour-minute-second field (YYYY-MM-DD:hh:mm:ss).                                         |   |
| 0 | timestamp<br>A date/time that will automatically be initialised to the current date/time.                        |   |
| 0 | url<br>Any URL/Web link.                                                                                         |   |
|   | Cancel Save and Return Next >                                                                                    |   |

Gambar 4.18 proses pengisian field name step 2

- 9. Klik next
- 10. Lewatkan bagian Properties, klik next

| Edit                                                                                                    |
|----------------------------------------------------------------------------------------------------|
| Type → Properties → Phrases → Commit                                                                                                    |
| < Previous Cancel Save and Return Next >                                                                                                    |
| Metadata field properties have sensible defaults that can be overriden by specifying a value on this page. If you wish to use the default leave the value as UNSPEC/FIED. |

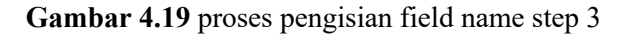

11. Pada bagian Phrases, Name isi dengan **NIM** lalu pada bagian Help : isi dengan 'NIM' dilanjutkan dengan nim mahasiswa; contoh : NIM0123456

|      | Edit                                     |   |
|------|------------------------------------------|---|
|      | Type → Properties → Phrases → Commit     |   |
|      | < Previous Cancel Save and Return Next > |   |
| Name |                                          | ? |
|      | Text Language                            |   |
|      | NIM UNSPECIFIED V                        |   |
|      | More input rows                          |   |
|      |                                          | - |
| Help |                                          | 2 |
|      | Text Language                            |   |
|      | contoh : NIM123456                       |   |
|      |                                          |   |
|      |                                          |   |
|      | UNSPECIFIED                              |   |
|      |                                          |   |
|      |                                          |   |
|      |                                          |   |
|      | More input rows                          |   |
|      | < Previous Cancel Save and Return Next > |   |

Gambar 4.20 proses pengisian field name step 4

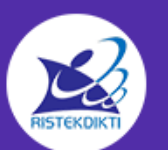

## 12. Next, Klik Commit

|                                                                                                    | Edit                                    |  |
|----------------------------------------------------------------------------------------------------|-----------------------------------------|--|
|                                                                                                    | Type -> Properties -> Phrases -> Commit |  |
| <pre>{     'allow_null' =&gt; '1',     'export_as_wnl' =&gt; '1',     'input_boxes' =&gt; '3',     'input_cols' =&gt; '60',     'input_ordered' =&gt; '1',     'maxlength' =&gt; '255',     'multiple' =&gt; '0',     'name' =&gt; 'NIM',     'provenance' =&gt; 'user',     'sql_index' =&gt; '0',     'type' =&gt; 'text' }</pre> | Save and Return Commit                  |  |

Gambar 4.21 Commit

- 13. Lalu Tambah field NIDN/NIDK dengan cara Create a field.
- 14. Field Name isi dengan NIDN/NIDK, Multiple Values : Yes, Type : Text

|                 | Type → Properties → Phrases → Commit |   |
|-----------------|--------------------------------------|---|
|                 | Cancel Save and Return Next >        |   |
| 😳 Field Name    |                                      | ? |
|                 | NIDN/NIDK                            |   |
| Multiple Values |                                      | ? |
|                 | Yes A<br>No<br>UNSPECIFIED V         |   |

Gambar 4.22 proses pengisian field NIDN/NIDK step 1

15. Lewatkan bagian Properties, klik Next

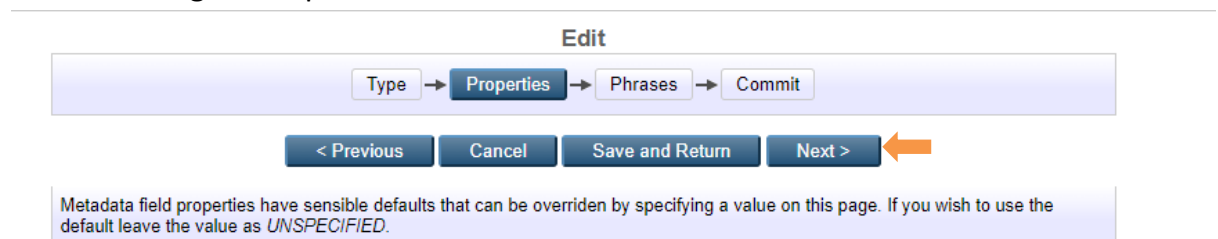

Gambar 4.23 proses pengisian field NIDN/NIDK step 2

Pada bagian Phrases, Name isi dengan NIDN/NIDK
 Lalu, di bagian Help : isi dengan NIDN/NIDK dilanjutkan dengan NIDN/NIDK
 Dosen Pembimbing; contoh : NIDN0123456

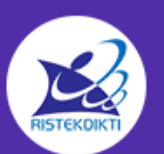

|      |                                                                           |                                  | Edit               |                         |      |
|------|---------------------------------------------------------------------------|----------------------------------|--------------------|-------------------------|------|
|      | Туре                                                                      | <ul> <li>Properties</li> </ul>   | → Phrases → Co     | ommit                   |      |
|      | < Previous                                                                | Cancel                           | Save and Return    | Next >                  |      |
| Name |                                                                           |                                  |                    |                         | ?    |
|      |                                                                           | Text                             |                    | Language                |      |
|      | NIDN / NIDK                                                               |                                  |                    | UNSPECIFIED             | •    |
|      | More input rows                                                           |                                  |                    |                         |      |
|      |                                                                           |                                  |                    |                         |      |
| Holp |                                                                           |                                  |                    |                         | 2    |
| Help |                                                                           | Text                             |                    | Language                | ?    |
| Неір | isi dengan NIDN/NIDK dila<br>Pembimbing; contoh : NIDN                    | Text<br>njutkan denga<br>0123456 | an NIDN/NIDK Dosen | Language                | U    |
| Help | isi dengan NIDN/NIDK dila<br>Pembimbing; contoh : NIDN                    | Text<br>njutkan denga<br>0123456 | an NIDN/NIDK Dosen | Language                | • Ei |
| Help | isi dengan NIDN/NIDK dila<br>Pembimbing; contoh : NIDN                    | Text<br>njutkan denga<br>0123456 | an NIDN/NIDK Dosen | Language                | •    |
| Help | isi dengan NIDN/NIDK dila<br>Pembimbing; contoh : NIDN<br>More input rows | Text<br>njutkan denga<br>0123456 | an NIDN/NIDK Dosen | Language<br>UNSPECIFIED | •    |
| Help | isi dengan NIDN/NIDK dila<br>Pembimbing; contoh : NIDN<br>More input rows | Text<br>njutkan deng<br>0123456  | an NIDN/NIDK Dosen | Language                | ¥    |

Gambar 4.24 proses pengisian field NIDN/NIDK step 3

#### 17. Klik Next, Commit

|                                                                                                    | Edit                                 |  |
|----------------------------------------------------------------------------------------------------|--------------------------------------|--|
|                                                                                                    | Type → Properties → Phrases → Commit |  |
| <pre>{     'allow_null' =&gt; '1',     'export_as_xml' =&gt; '1',     'input_boxes' =&gt; '60',     'input_ordered' =&gt; '1',     'maxlength' =&gt; '255',     'multiple' =&gt; '1',     'name' =&gt; 'NINN',     'provenance' =&gt; 'user',     'sql_index' =&gt; '0',     'type' =&gt; 'text' }</pre> |                                      |  |
|                                                                                                    | Save and Return Commit               |  |

Gambar 4.25 proses pengisian field NIDN/NIDK step 4

## 18. Tambah Field KODE PRODI dengan cara

19. Klik Create a field, Field Name KODE PRODI, multiple values : No

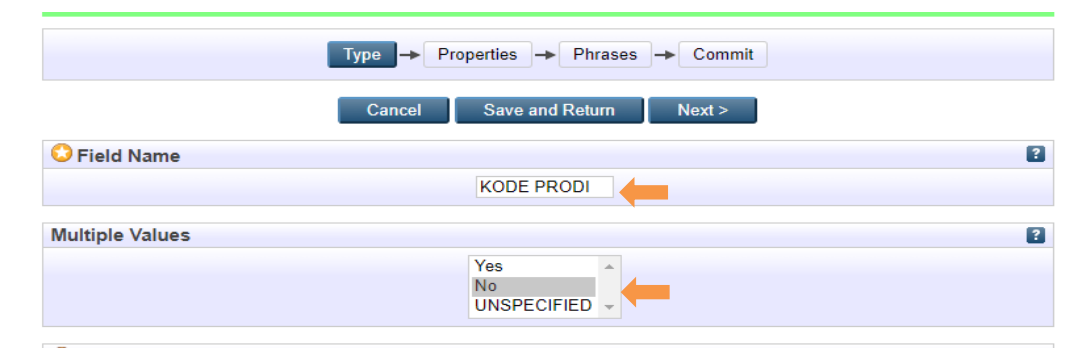

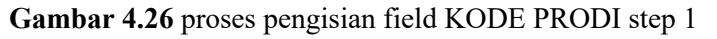

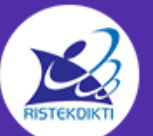

#### Copyright © 2019 Kementerian Riset, Teknologi, Dan Pendidikan Tinggi Republik Indonesia (Ministry of Research, Technology, and Higher Education of Republic Of Indonesia) All Rights Reserved.

- 20. Lewatkan bagian Properties, klik next
- 21. Pada bagian Phrases, Name isi dengan **KODE PRODI** Bagian Help : isi dengan 'KODEPRODI' dilanjutkan dengan kode prodi, tanda pagar (#), dan nama prodi; contoh **KODEPRODI02121#Sistem Informasi**

|      | Edit Type -> Properties -> Commit                                                                                                    |   |
|------|----------------------------------------------------------------------------------------------------|---|
|      | < Previous Cancel Save and Return Next >                                                                                                    |   |
| Name |                                                                                                    | ? |
|      | KODE PRODI                                                                                                    |   |
| Help |                                                                                                    | ? |
|      | Text Language<br>isi dengan KODEPRODI dilanjutkan dengan kode prodi, tanda<br>pagar (#), dan nama prodi; contoh KODEPRODI02121#Sistem<br>Informasi |   |
|      | More input rows                                                                                                    |   |
|      | < Previous Cancel Save and Return Next >                                                                                                    |   |

Gambar 4.27 proses pengisian field NIDN/NIDK step 2

22. Jika semua berhasil, akan muncul seperti ini

| Live Fields |            |            |        |
|-------------|------------|------------|--------|
| KODE PRODI: | KODE PRODI | Edit       | Remove |
| NIDN/NIDK:  | NIDN/NIDK  | Edit       | Remove |
| NIM:        | NIM        | Edit       | Remove |
| abstract:   | Abstract   | From cfg.d |        |

Gambar 4.28 Standardisasi berhasil dilakukan

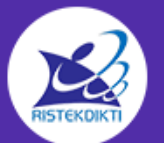

## 5. TUTORIAL INSTALASI E-PRINTS

# 5.1 Kebutuhan Minimal Sistem

- SISTEM OPERASI : Linux Ubuntu Server 16.04 / Linux Ubuntu Server 18.04 /
- MEMORY:
   1 GB
- HARDRIVE: 15 GB
- KONEKSI INTERNET : 10 mbps

# 5.2 Langkah-langkah Instalasi E-Prints

- 1. Login root ke dalam server ubuntu yang akan diinstall eprints
- 2. Lakukan proses update sistem ubuntu yang terbaru

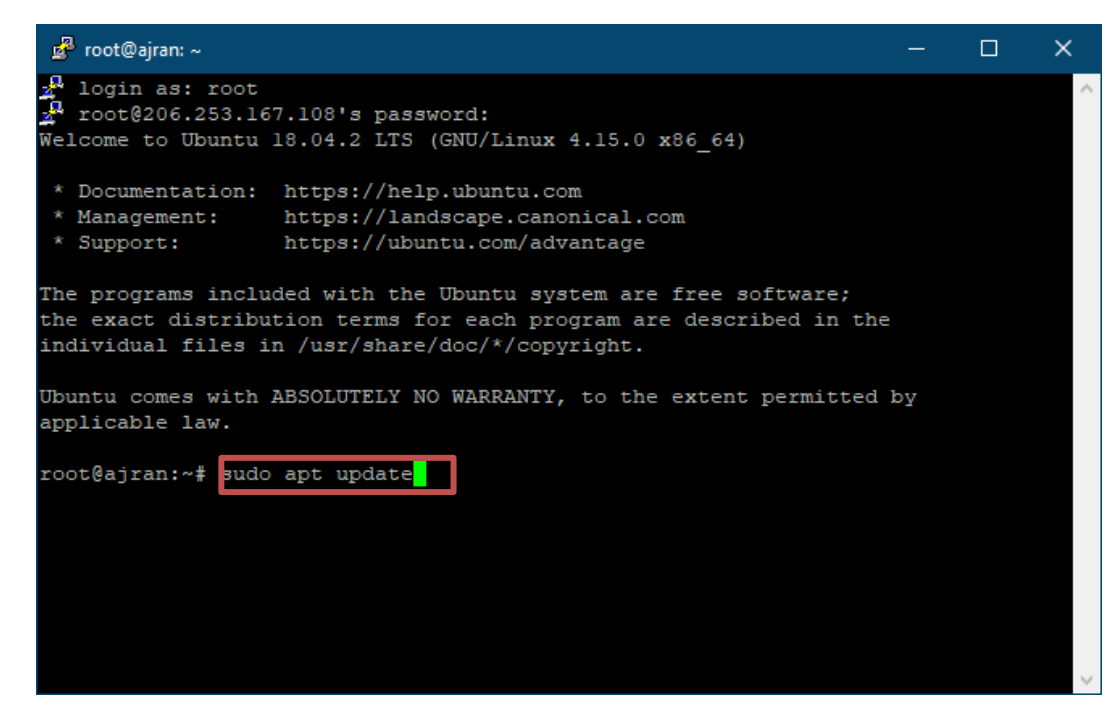

3. Setelah update sistem telah berhasil selanjutnya edit file repository dengan perintah :

## sudo nano /etc/apt/sources.lists.d/eprints.list

4. Selanjutnya akan menampilkan tempat untuk edit text dan isi dengan perintah : deb http://deb.eprints.org/stable ./

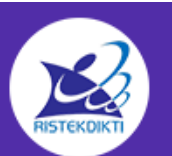

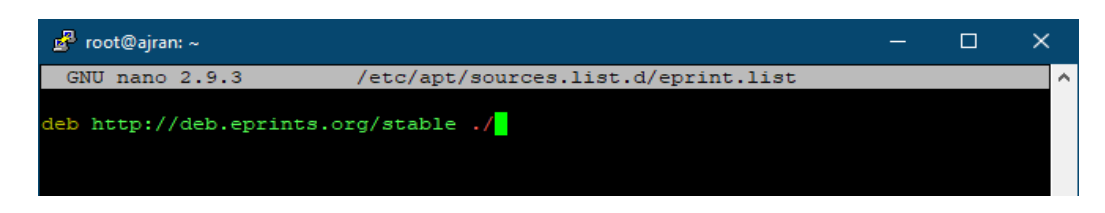

- 5. Kemudian tekan CTRL+O dan CTRL+X di keyboard sehingga file akan tersimpan dan keluar dari proses edit file.
- 6. Setelah proses tersebut maka ketikkan perintah :

wget -O - http://deb.eprints.org/keyFile | apt-key add -

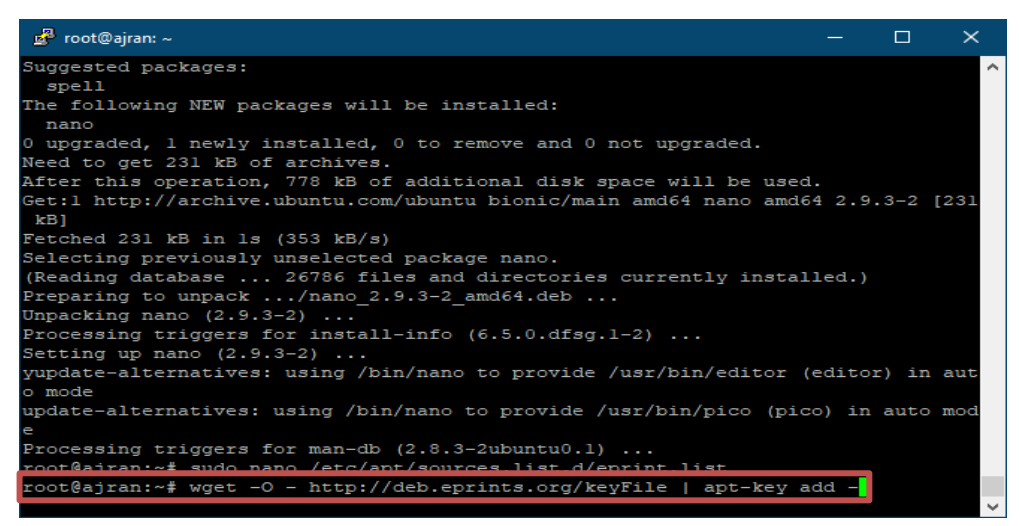

7. Proses update key akan berhasil jika menampilkan pesan yang sama seperti gambar dibawah ini

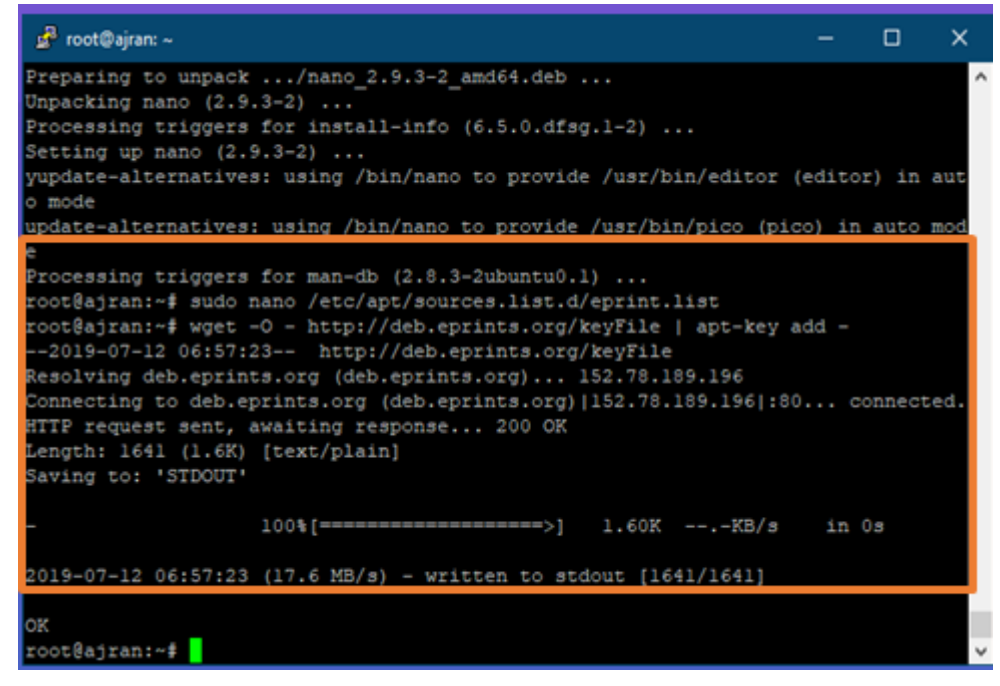

8. Selanjutnya lakukan proses update sistem, dengan perintah :

#### sudo apt update

9. ketika proses update sistem berhasil akan menampilkan repository downloader eprints

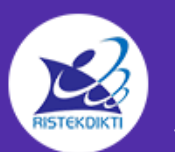

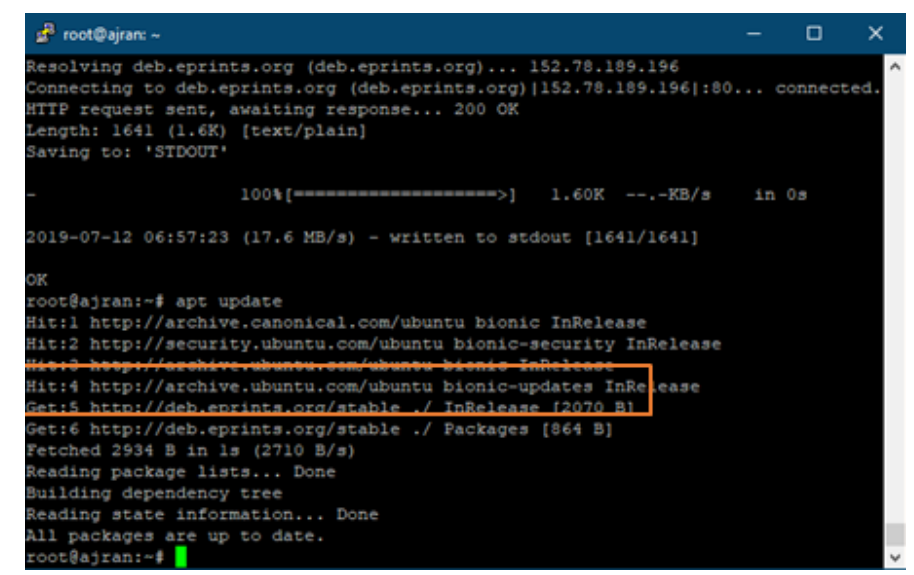

10. Lakukan proses download dan install eprints di ubuntu dengan perintah :

#### sudo apt install eprints

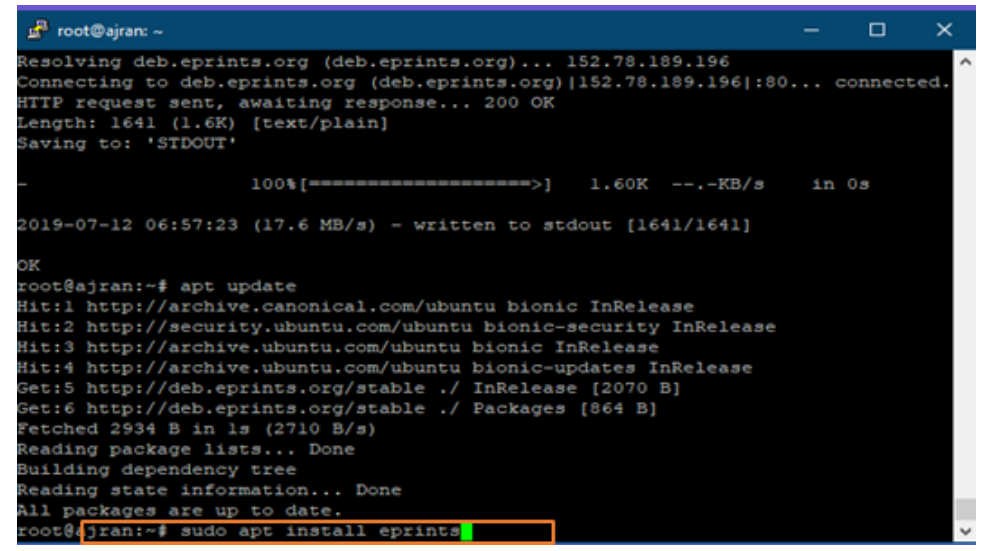

11. Berikut proses penginstallan eprints dimulai, ketikkan perintah Yes untuk memulai download dan install eprints di sistem

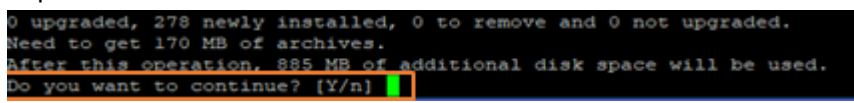

12. Setelah melakukan perintah tersebut maka selanjutnya adalah menunggu proses download dan install dimana waktu yang dihabiskan biasanya antara 10-15 menit tergantung dengan kecepatan internet yang digunakan.

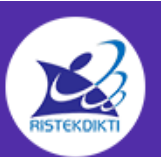

13. Ketika proses download dan instalasi eprints berhasil, maka akan menampilkan notifikasi seperti tampilan berikut

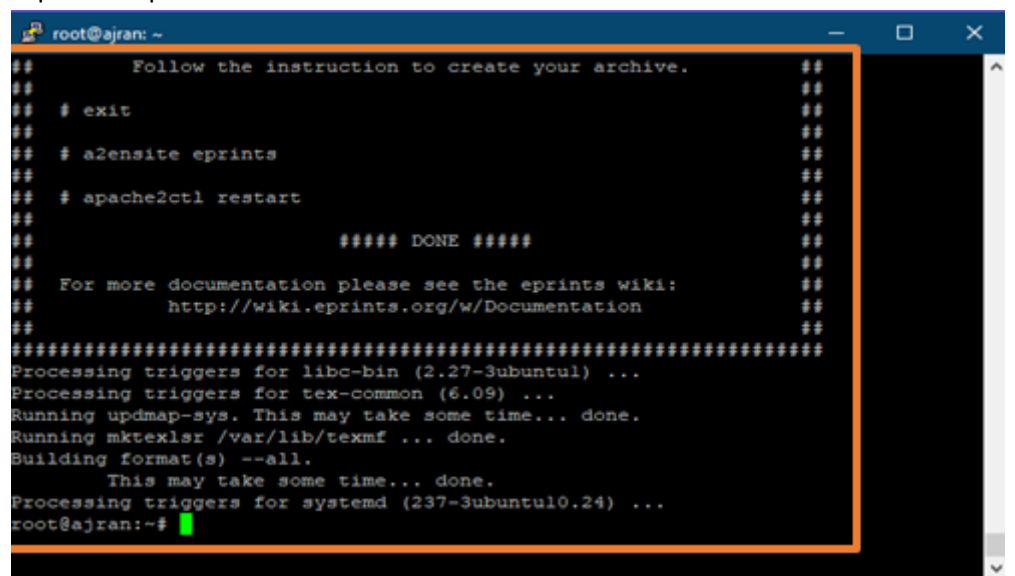

14. Selanjutnya melakukan pembuatan database dengan perintah :

#### mysqladmin -u root password

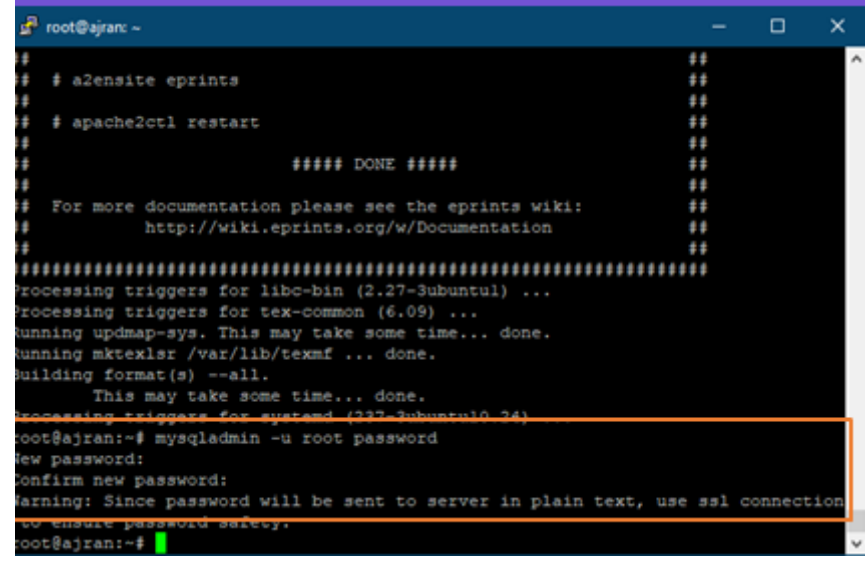

- 15. Ketika memasukkan new password dan confirm new password masukkan password yang dikehendaki dan mohon diingat bahwa apa yang diketik tidak ditampilkan dikarenakan status password harus aman sehingga tidak akan tampil passwordnya.
- 16. Selanjutnya proses pembuatan database, dengan perintah :

#### mysql –u root –p

17. Masukkan password yang dibuat tadi pada kolom password sehingga akan menampilkan pesan sebagai berikut :

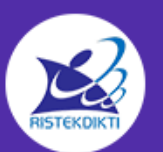

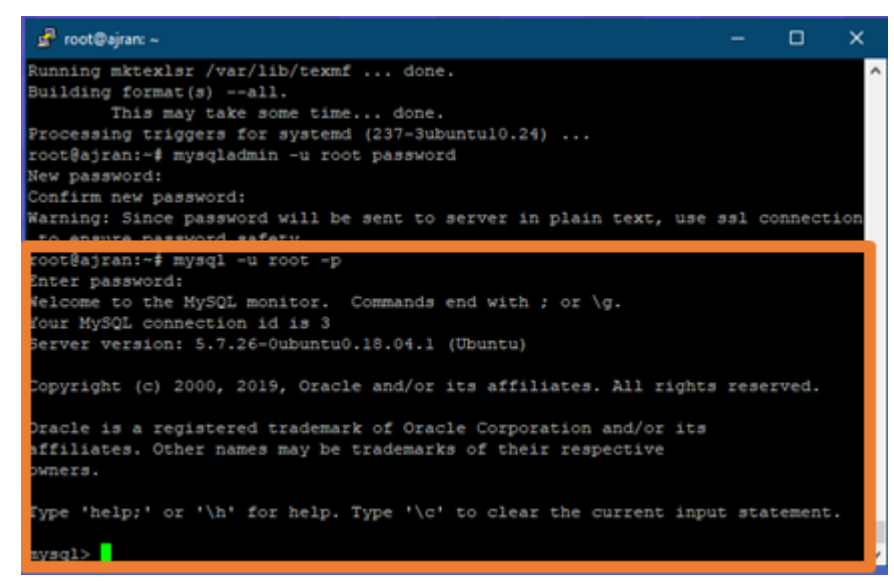

18. Ketikkan perintah untuk membuat user database :

#### CREATE USER 'eprints'@'localhost' IDENTIFIED by 'unsri';

eprints merupakan user database dan password unsri, mohon diingat untuk digunakan pada langkah selanjutnya.

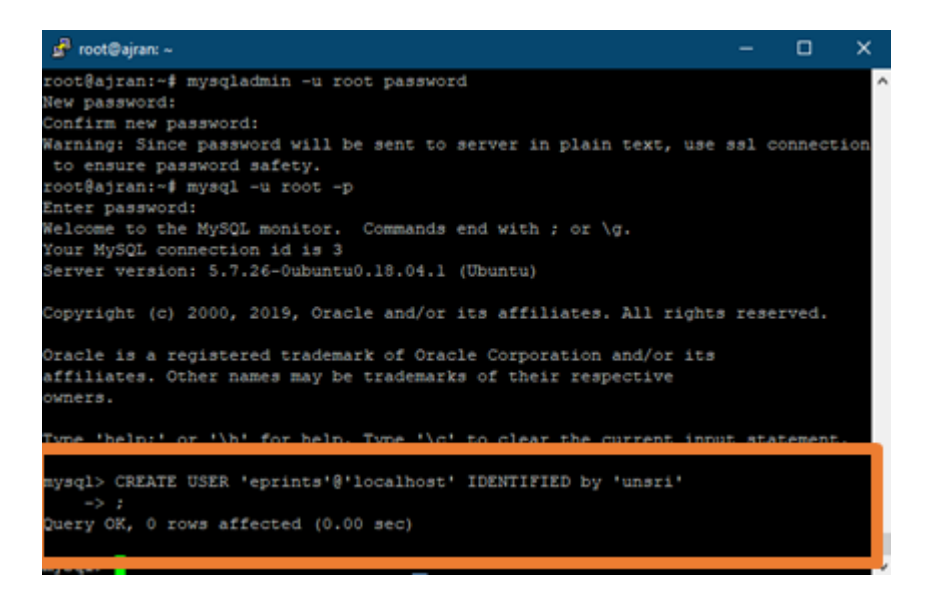

19. Selanjutnya memberikan hak akses user database dengan perintah :

GRANT ALL PRIVILEGES ON \*.\* TO 'eprints'@'localhost' WITH GRANT OPTION;

Mohon diperhatikan kalimat, karena mysql bersifat case sensitive, perhatikan huruf besar kecilnya

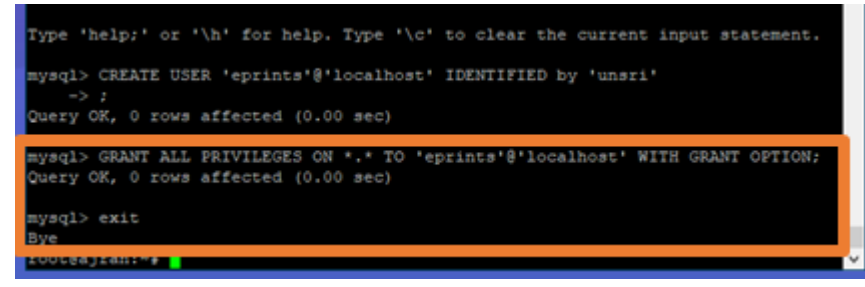

20. Ketikkan exit untuk keluar dari mysql

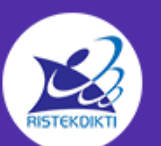

#### Copyright © 2019 Kementerian Riset, Teknologi, Dan Pendidikan Tinggi Republik Indonesia

(Ministry of Research, Technology, and Higher Education of Republic Of Indonesia) All Rights Reserved. 21. Selanjutnya masuk kedalam sistem eprints dengan perintah :

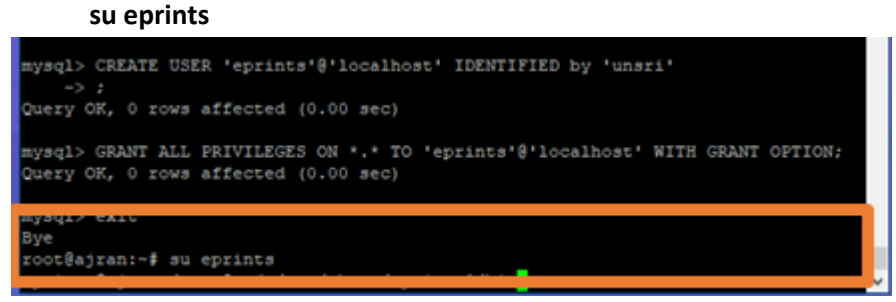

- 22. Ketika su eprints dieksekusi maka tampilan root@ajran akan berganti dengan eprints@ajran dimana ini merupakan proses pemindahan user sistem yang akan dipakai
- 23. Selanjutnya lakukan testing user eprints dengan mysql yang sudah dibuat dengan perintah :

#### mysql –u eprints -p

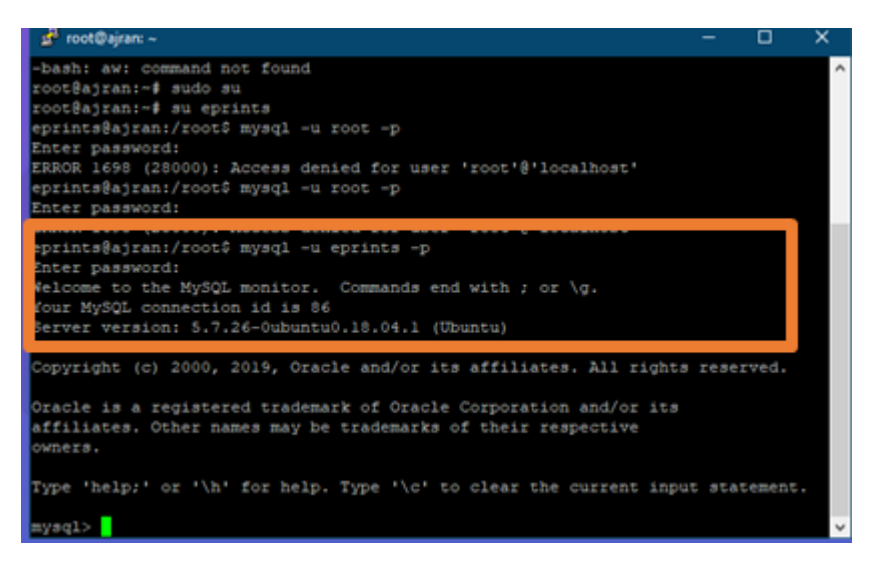

- 24. Ketika berhasil akan menampilkan welcome to mysql monitor, ini menandakan bahwa user eprints telah terintegrasi dengan user root sistem. Mohon diingat kembali semua perintah yang dieksekusi harus berhasil baru bisa dilanjutkan ke tahap selanjutnya.
- 25. Lakukan perintah exit dari mysql dengan ketikkan :

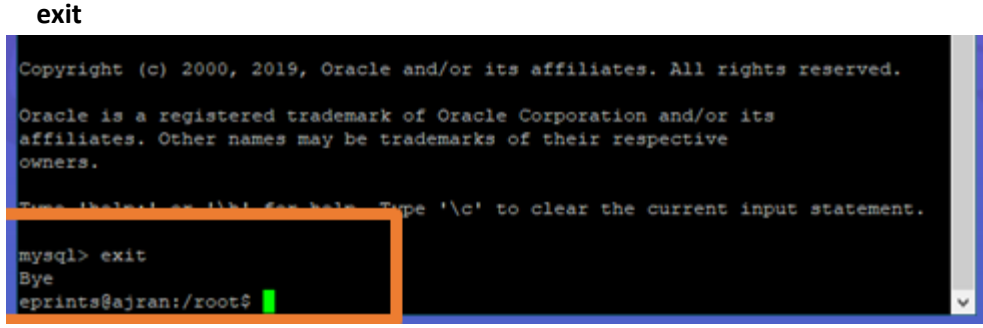

26. Selanjutnya masuk ke directory eprints yang telah diinstall dengan perintah : cd /usr/share/eprints3/bin

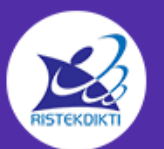

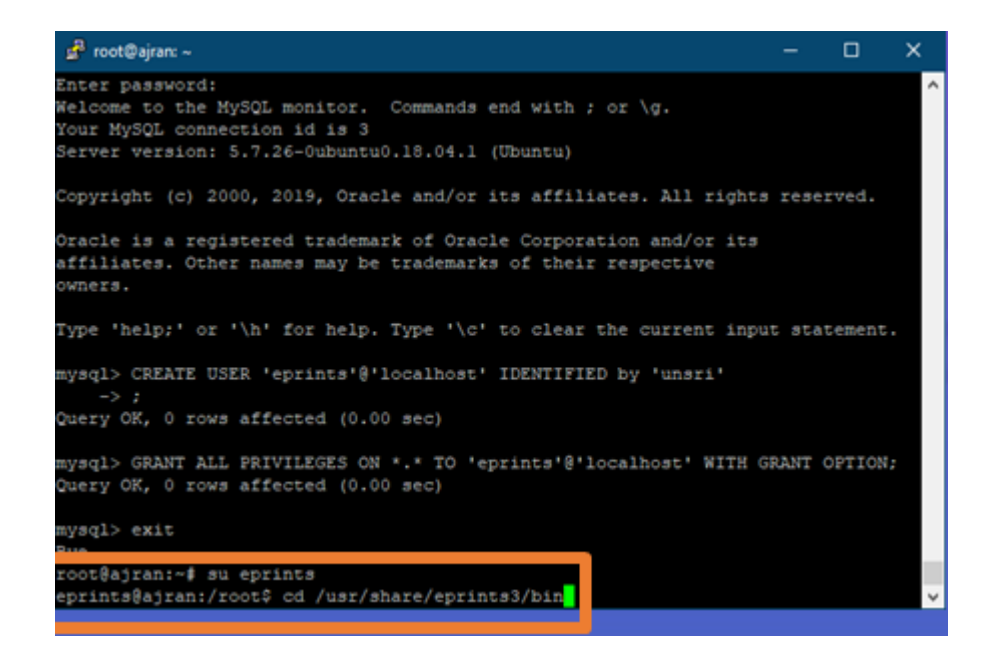

27. Eksekusi perintah ini untuk melakukan proses configurasi eprints

#### ./epadmin create

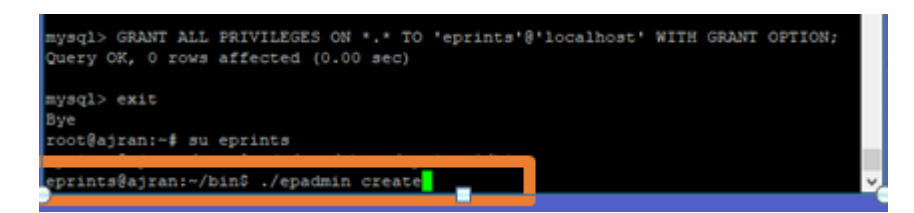

- 28. Eksekusi perintah ini untuk melakukan proses configurasi eprints ./epadmin create
- 29. Selanjutnya akan ada langkah-langkah otomatis yang akan tampil dimana untuk pertama kali yang dibutuhkan adalah nama archive id dari repositori. Untuk kali ini nama archive id ditulis unsriprints tanpa spasi disesuaikan dengan kebutuhan institusi yang bersangkutan. Setelah diketik unsriprints silahkan di enter untuk mengkonfirmasi

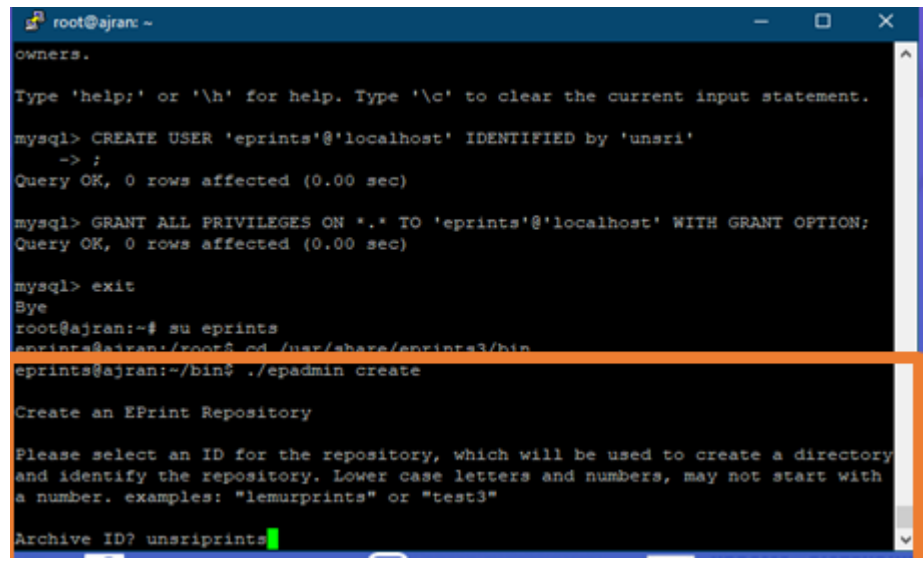

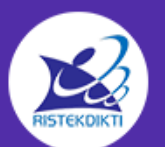

Copyright © 2019 Kementerian Riset, Teknologi, Dan Pendidikan Tinggi Republik Indonesia (*Ministry of Research, Technology, and Higher Education of Republic Of Indonesia)* All Rights Reserved. 30. Untuk bagian configure vital settings di yes kan saja atau di enter langsung ini merupakan pengaturan default yang dipilih untuk settingan kedepan

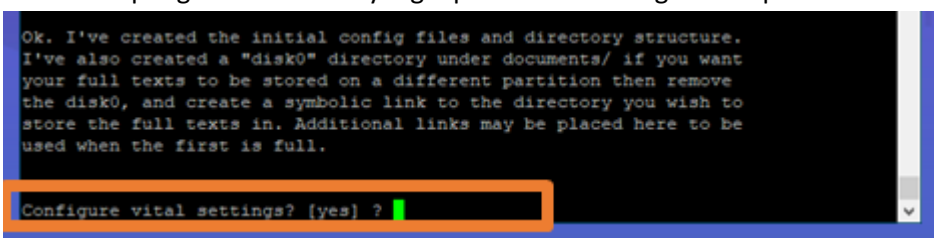

31. pada langkah hostname diisi dengan link repositori atau domain institusi yang diberikan untuk khusus repositori eprints. Dimana seperti contoh dibawah diberikan domain :

#### repo.unsri.ac.id

| lostnam    | se?                                                                    |
|------------|------------------------------------------------------------------------|
| lostnar    | e2 repolupari.ac.id                                                    |
| ios citali | er reportabilitabila                                                   |
| lease      | enter the port of the webserver. This is probably 80, but you may wish |

32. Langkah selanjutnya di enter saja merupakan settingan default sistem eprints sendiri.

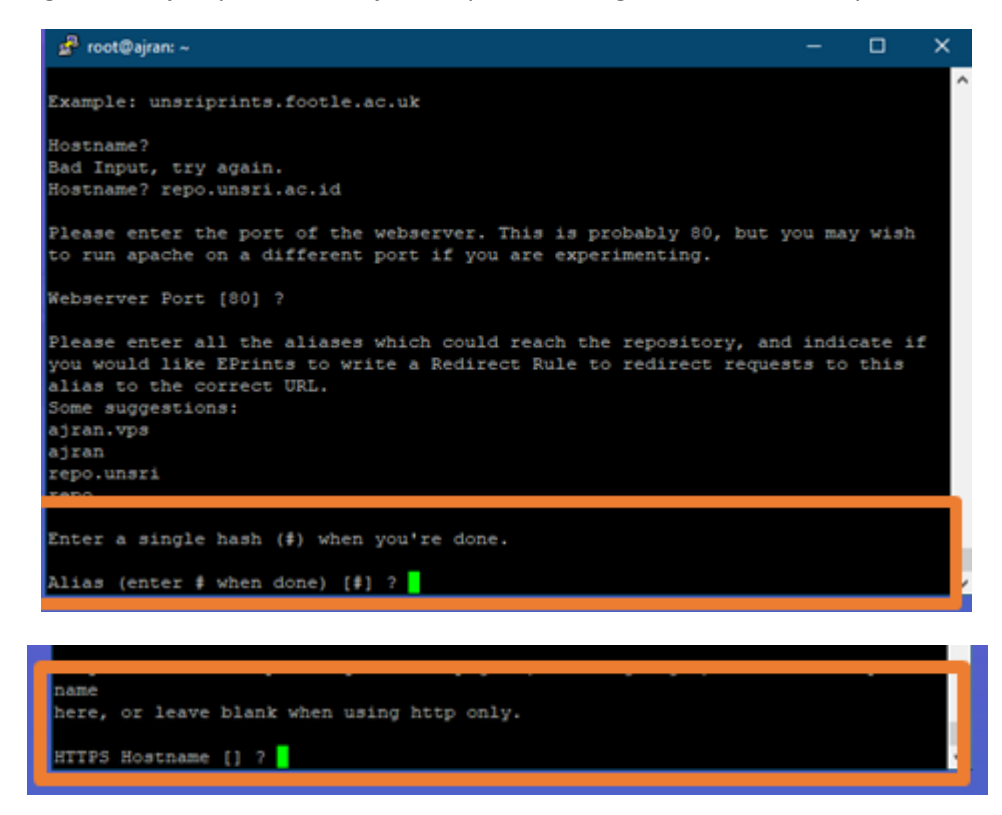

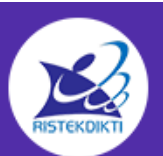

33. Pada langkah Administrator Email merupakan email admin yang berguna untuk memberikan informasi kepada eprints sistem. Diisi sesuai kebutuhan institusi.

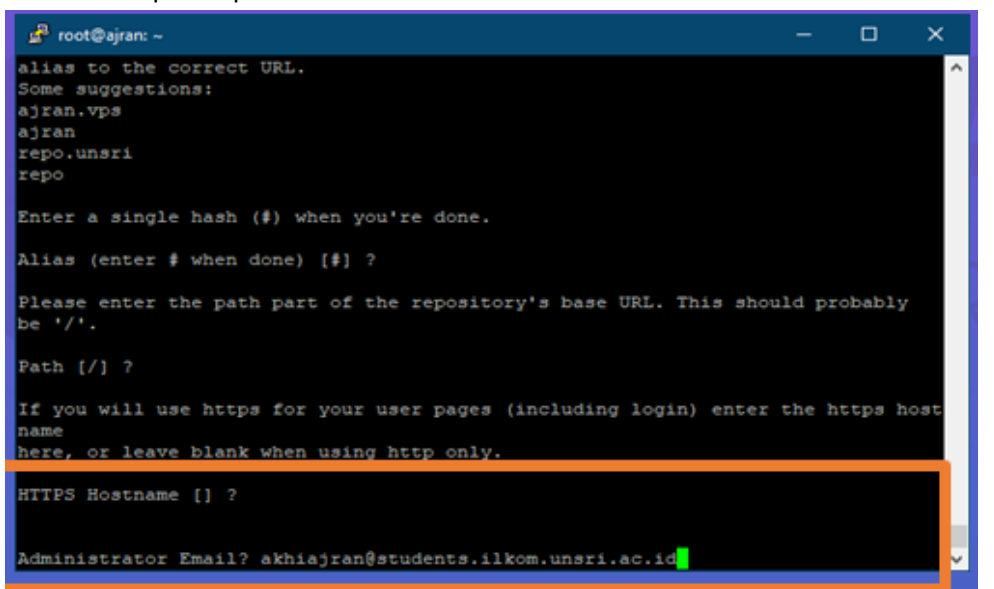

34. Pada langkah Archive name bisa dienter saja default sistem eprints

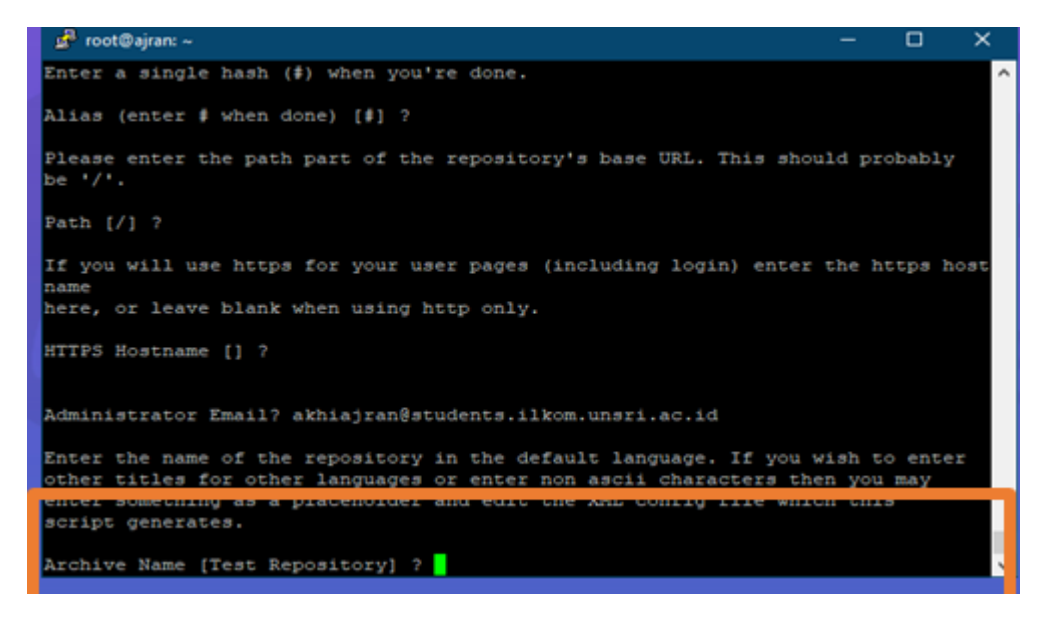

- 35. Pada default langkah bisa dienter saja sistem eprints ini Administrator Email? akhiajran@students.ilkom.unsri.ac.io Enter the name of the repository in the default language other titles for other languages or enter non ascii char nter something as a placeholder and edit the XML config Archive Name [Test Repository] ? Write these core settings? [yes] ? /usr/share/eprints3/archives/unsriprints/cfg/ Wrote /usr/share/eprints3/archives/unsriprints/cfg/lang/en/phrases/archive\_name. cml
- 36. Pada langkah ini bisa dienter saja default sistem eprints

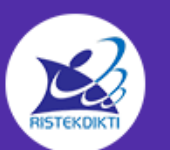

Untuk nama **unsriprints** berdasarkan default database yang sudah dibuat pada langkah sebelumnya.

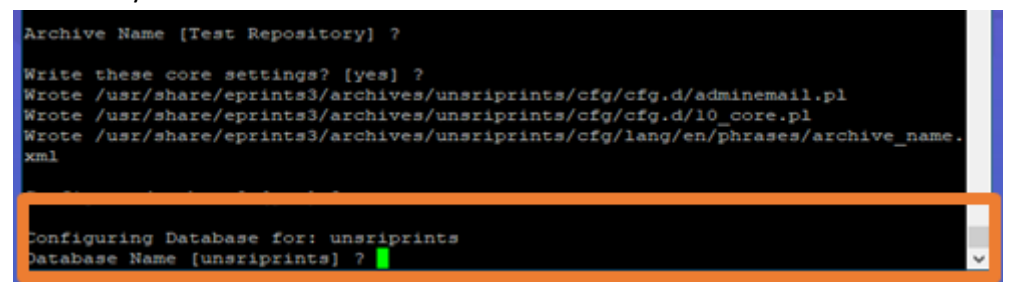

37. Pada langkah ini bisa dienter saja default sistem eprints

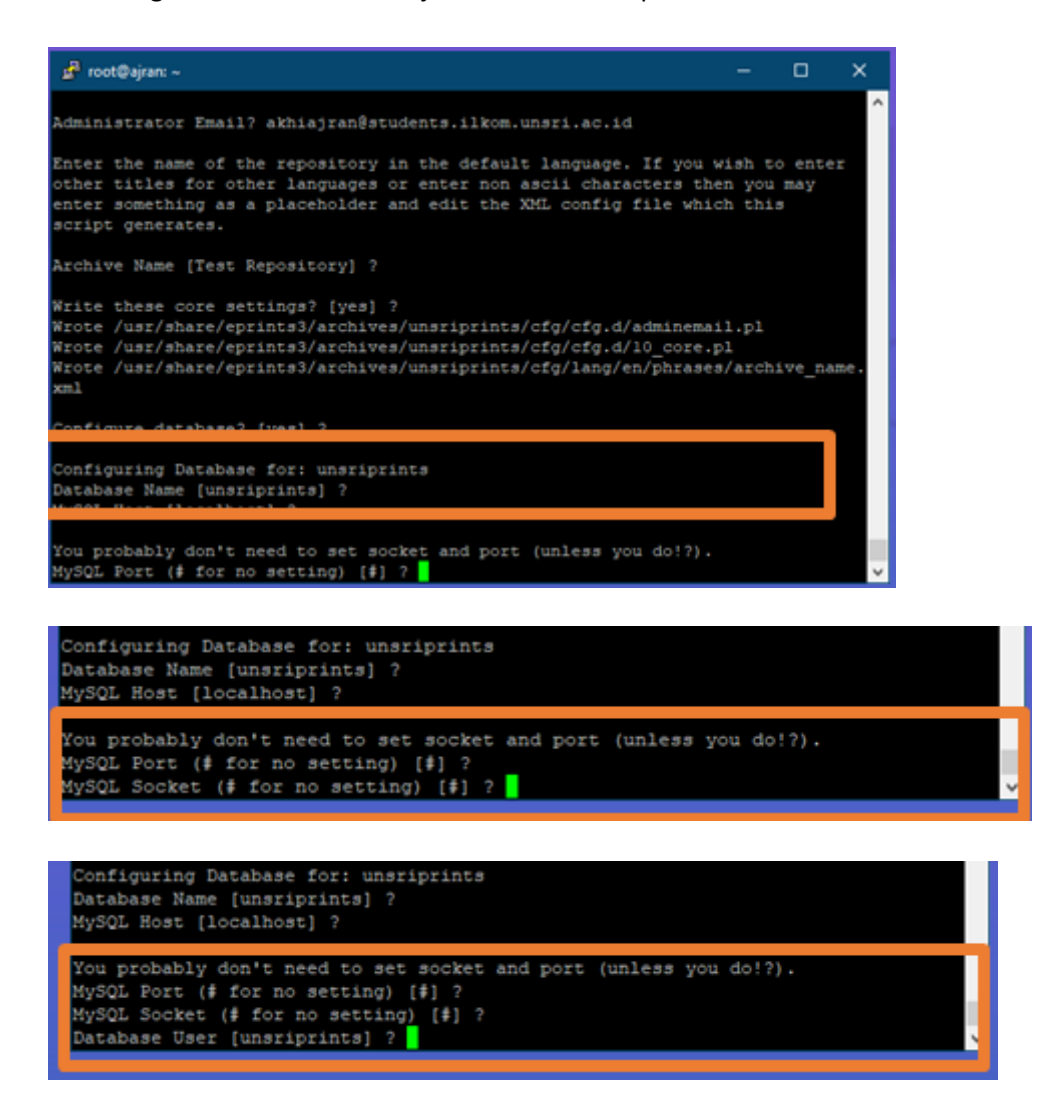

38. Pada langkah ini bisa dienter saja default sistem eprints Password merupakan default dari database yang telah dibuat

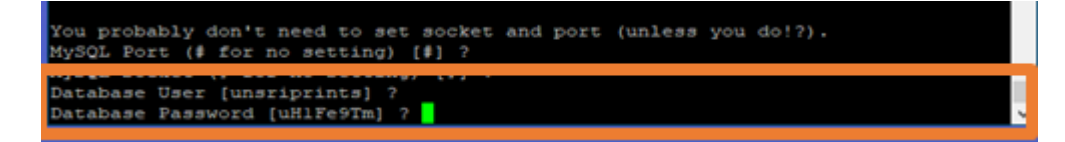

39. Pada langkah ini bisa dienter saja default sistem eprints

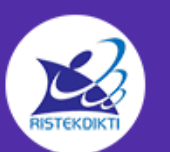

40. Pada langkah ini tolong diperhatikan untuk langkah-langkah selanjutnya. Silahkan di enter pada bagian ini

| 률 root@ajran: ~                                                                                                    | -  | × |
|----------------------------------------------------------------------------------------------------|----|---|
| xml                                                                                                    |    | ^ |
| Configure database? [yes] ?                                                                                                    |    |   |
| Configuring Database for: unsriprints<br>Database Name [unsriprints] ?<br>MySQL Host [localhost] ?                                                                                                    |    |   |
| You probably don't need to set socket and port (unless you do!?).<br>MySQL Port (# for no setting) [#] ?<br>MySQL Socket (# for no setting) [#] ?<br>Database User [unsriprints] ?<br>Database Password [uHlFe9Tm] ?<br>Database Engine [MyISAM] ? |    |   |
| Write these database settings? [yes] ?<br>Wrote /usr/share/eprints3/archives/unsriprints/cfg/cfg.d/database.                                                                                                    | pl |   |
| EPrints can create the database, and grant the correct permissions                                                                                                    |    |   |
| Database Superuser Username [root] ? eprints<br>Database Superuser Password?<br>Create database tables? [yes] ?                                                                                                    |    | ~ |

41. Pada bagian database superuse username [root] ? Diisi dengan eprints dimana eprints ini merupakan user mysql yang dibuat pada tahap awal dengan password dibuat sebelumnya. Harap diingat kembali. Untuk kolom password tidak muncul kalimat yang diketik

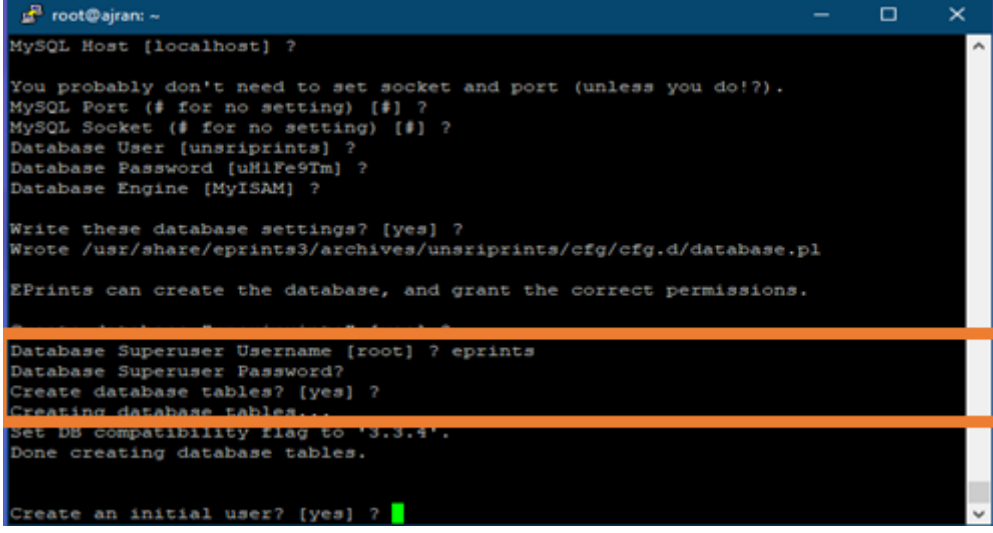

42. Pada langkah ini bisa dienter saja default sistem eprints dengan username admin

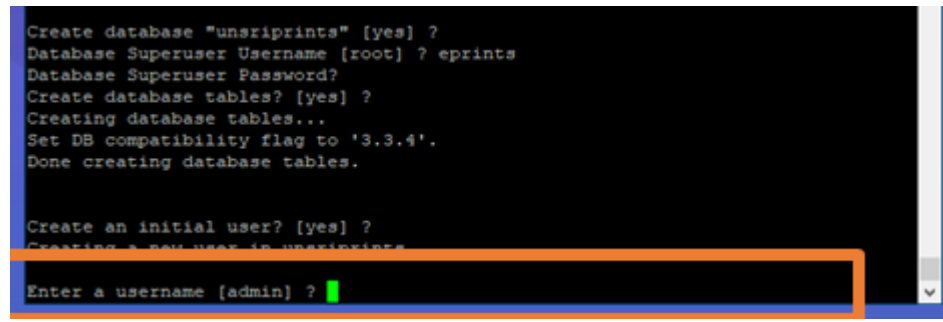

43. Pada langkah ini bisa dienter saja default sistem eprints dengan type user admin

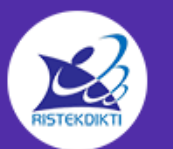

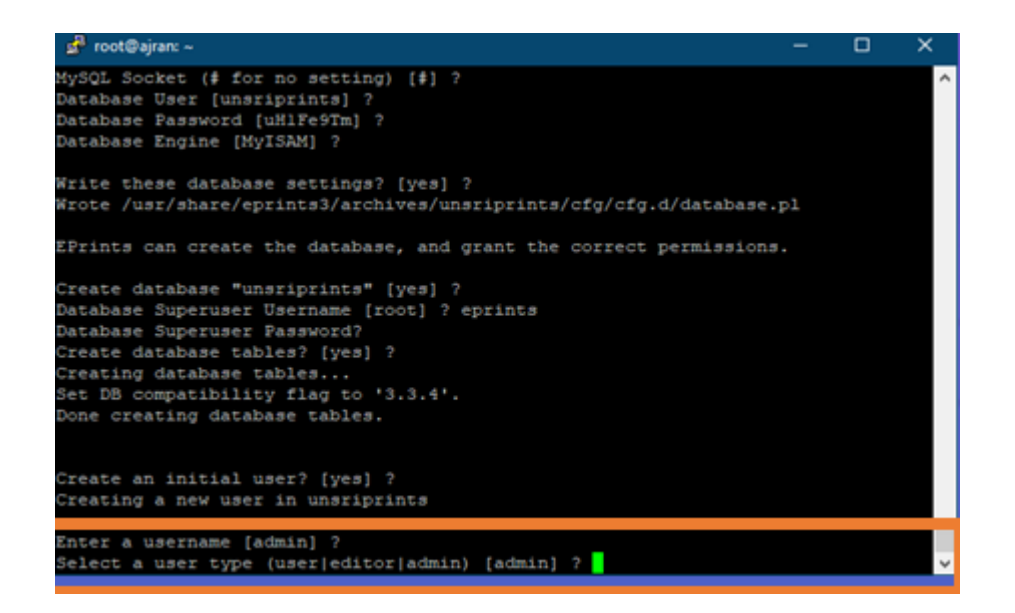

44. Pada langkah ini bisa dienter saja default sistem eprints dengan password admin

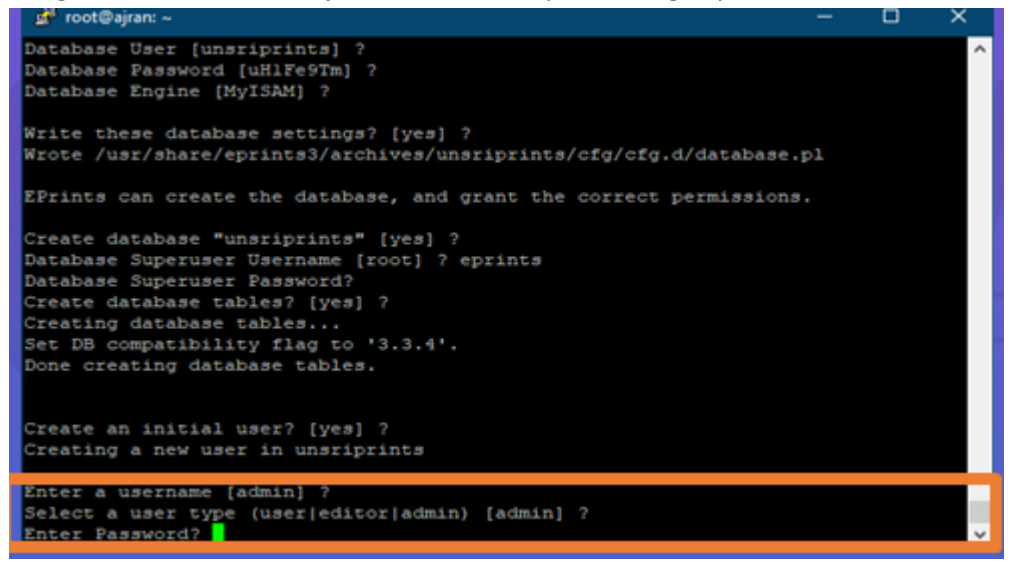

45. Pada langkah ini bisa dienter saja default sistem eprints dengan email sesuai kebutuhan institusi yang terkait

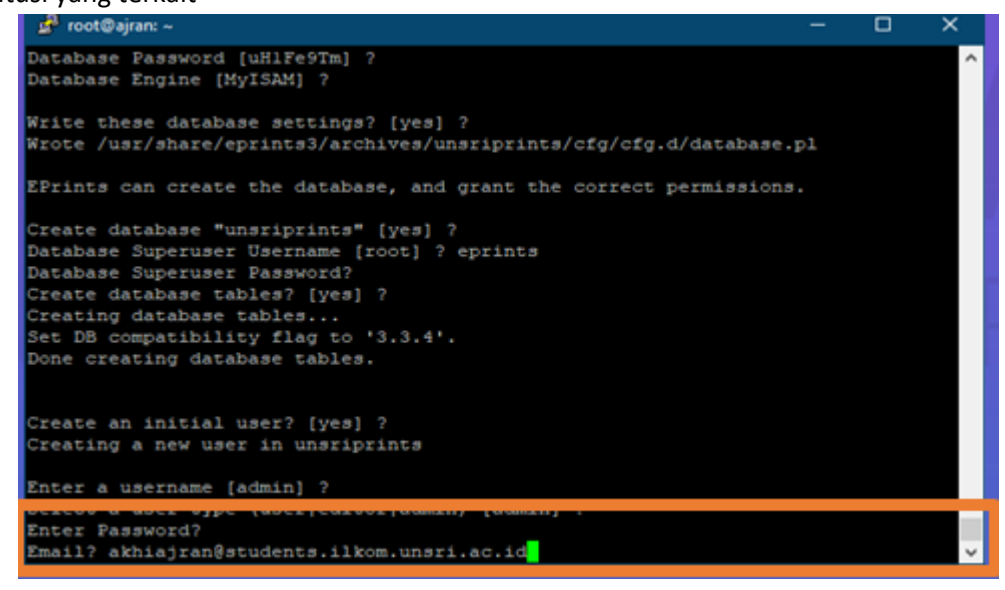

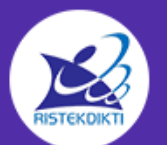

Copyright © 2019 Kementerian Riset, Teknologi, Dan Pendidikan Tinggi Republik Indonesia (Ministry of Research, Technology, and Higher Education of Republic Of Indonesia) All Rights Reserved. 46. Pada langkah ini bisa dienter saja default sistem eprints dengan membuat static web pages otomatis

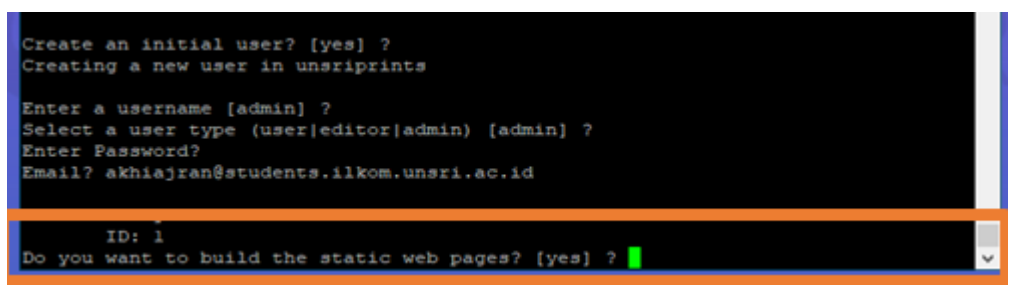

47. Pada langkah ini bisa dienter saja default sistem eprints dengan membuat LOC subject default sistem

| 🛃 root@ajran: ~ 🛛 📃 🗙                                                              |
|------------------------------------------------------------------------------------|
| /usr/share/eprints3/lib/static/codemirror/mode/lua/lua.js -> /usr/share/eprints3 ^ |
| /archives/unsriprints/ntml/en/codemirco/mode/iua/lua.js                            |
| re/entrists/archives/unstinging/html/en/codemigror/mode/properties/index.html      |
| /usr/share/eprints3/lib/static/digirep.xsl -> /usr/share/eprints3/archives/unari   |
| prints/html/en/digirep.xsl                                                         |
| /usr/share/eprints3/lib/static/codemirror/mode/spargl/index.html -> /usr/share/e   |
| prints3/archives/unsriprints/html/en/codemirror/mode/sparql/index.html             |
| /usr/share/eprints3/lib/static/codemirror/mode/php/php.js -> /usr/share/eprints3   |
| /archives/unsriprints/html/en/codemirror/mode/php/php.js                           |
| /usr/share/eprints3/lib/static/style/ie6.css -> /usr/share/eprints3/archives/uns   |
| riprints/html/en/style/ie6.css                                                     |
| /usr/share/eprints3/lib/static/style/images/action_up.png -> /usr/share/eprints3   |
| /archives/unsriprints/html/en/style/images/action_up.png                           |
| /usr/share/eprints3/lib/static/style/images/fileicons/text.png -> /usr/share/epr   |
| ints3/archives/unsriprints/html/en/style/images/fileicons/text.png                 |
| /usr/share/eprints3/llb/static/style/auto/form.css -> /usr/share/eprints3/archiv   |
| es/unsriprints/html/en/style/auto/form.css                                         |
| /usr/share/eprints/lib/static/style/images/lightDox/donate-button.gir -> /usr/s    |
| hare/eprints3/archives/unsriprints/html/en/style/images/lightbox/donate-button.g   |
| Er Prointe Parository                                                              |
| Enable Prints Repository.                                                          |
| Do you want to import the LOC subjects? [yes] ?                                    |

48. Pada langkah ini bisa dienter saja default sistem eprints dengan membuat apache Include line.

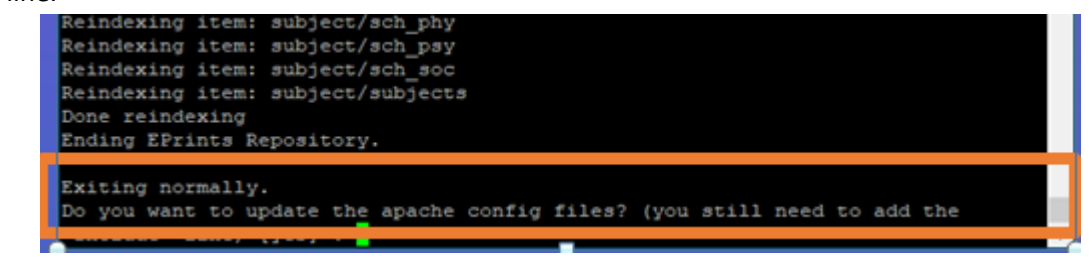

49. Pada langkah ini configurasi berhasil dilakukan sesuai dengan yang dibuat sebelumnya.

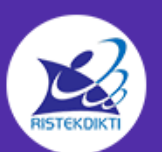

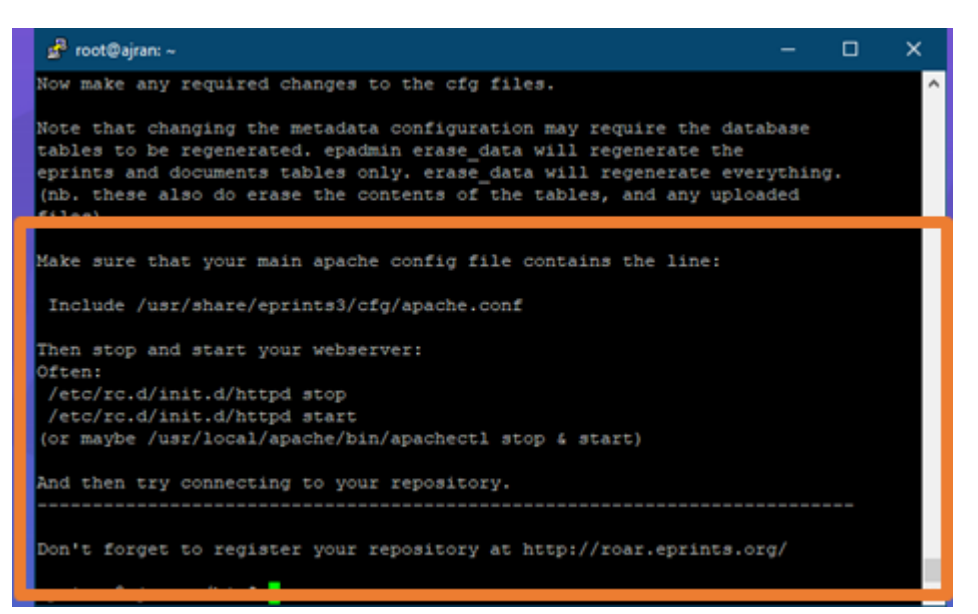

50. Silahkan keluar dari sistem eprints@ajran dengan perintah : **exit** sampai keluar dan berubah menjadi **root@ajran** 

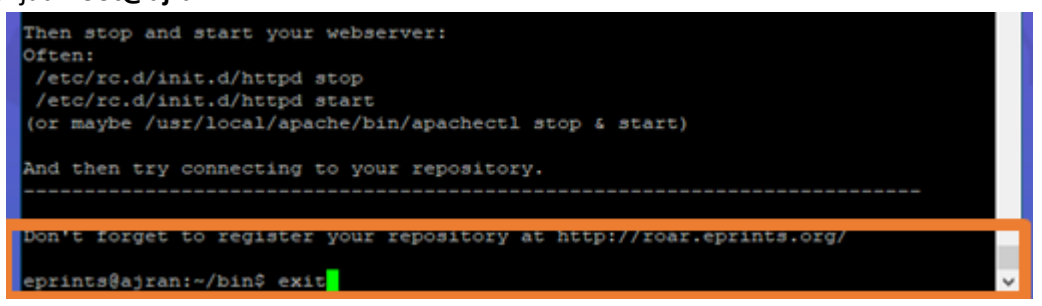

51. Pada langkah selanjutnya mengkonfigurasi file config dari apache sistem. Pastikan bahwa sekarang user yang dipakai di linux adalah root@ajran dan langsung eksekusi perintah :

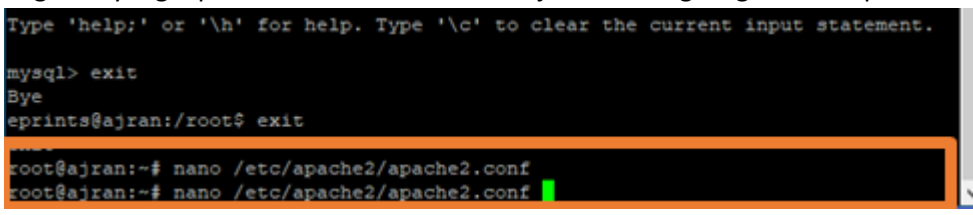

52. disini akan tampil file dari apache2.conf

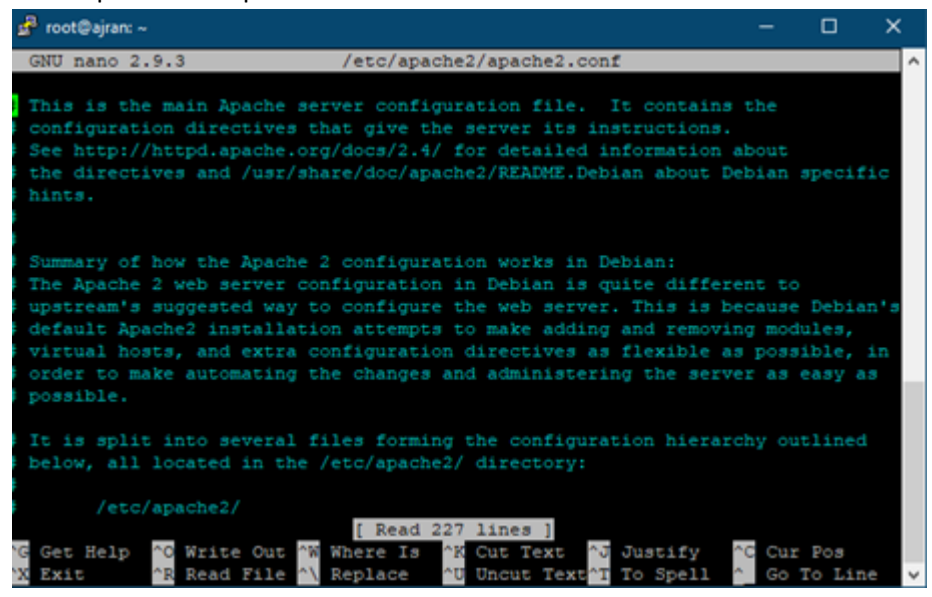

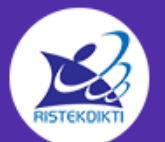

Copyright © 2019 Kementerian Riset, Teknologi, Dan Pendidikan Tinggi Republik Indonesia (Ministry of Research, Technology, and Higher Education of Republic Of Indonesia) All Rights Reserved. 53. Jangan lupa untuk scrool menggunakan keyboard panah bawah sampai ke baris akhir pastikan tidak ada baris lagi atau kalimat config lagi seperti dibawah ini

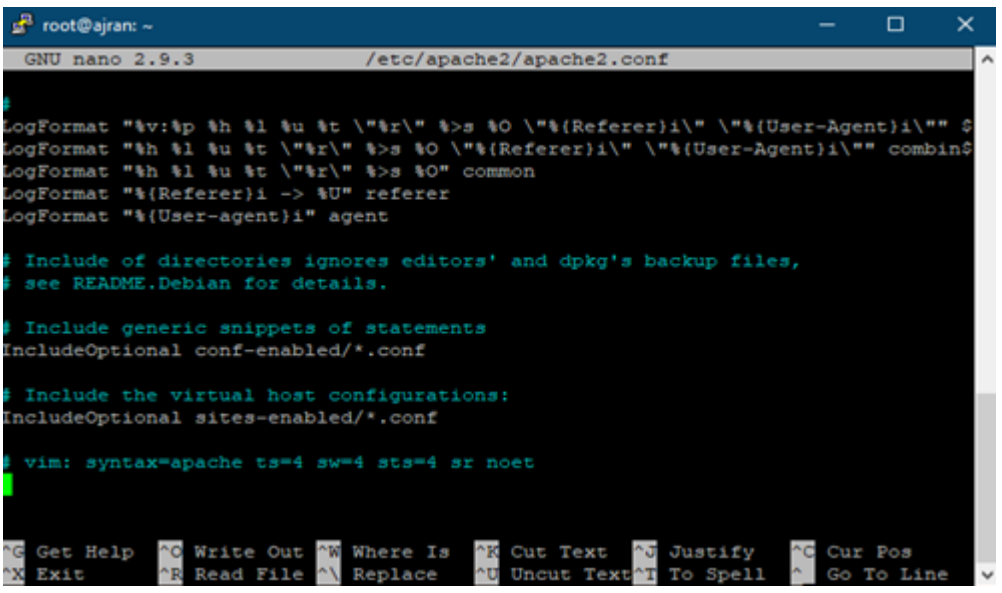

54. Tambahkan perintah

#### Include /usr/share/eprint3/cfg/apache.conf

- 55. Kemudian tekan CTRL+O dan CTRL+X di keyboard sehingga file akan tersimpan dan keluar dari proses edit file.
- 56. Aktifkan eprints web dengan perintah :

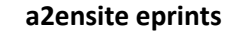

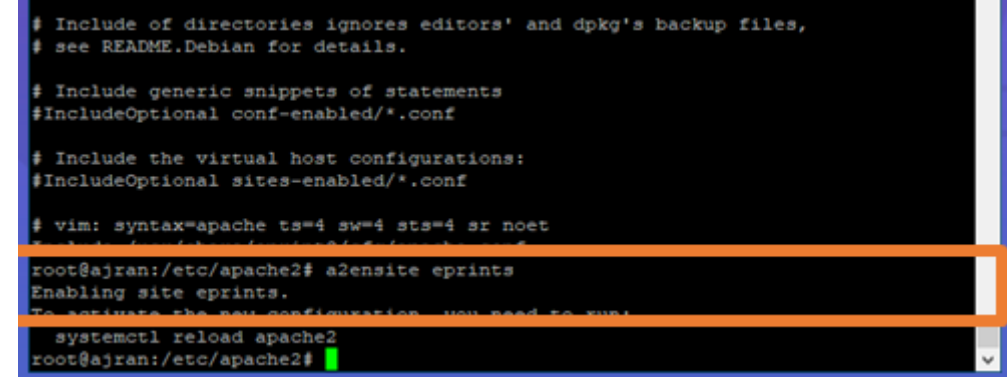

57. Restart configurasi apache dengan perintah :

#### systemctl reload apache2

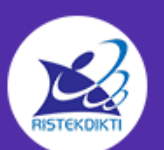

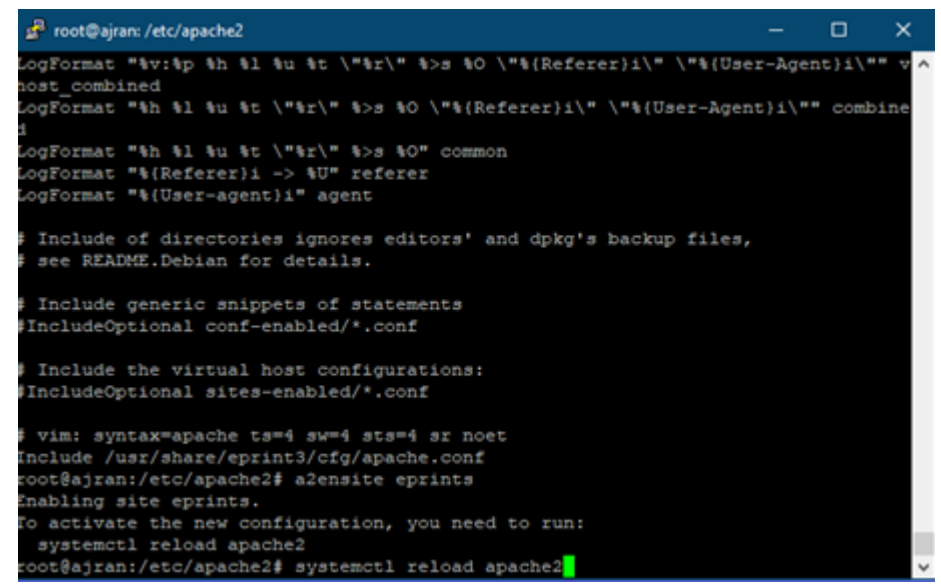

58. Kunjungi website yang dituju dengan hostname yang diisi pada waktu konfigurasi sebelumnya. Sehingga akan menampilkan interface sebagai berikut

| eprints                |                                                                                                    |        |
|------------------------|----------------------------------------------------------------------------------------------------|--------|
| Home About Browse      |                                                                                                    |        |
| Login   Create Account |                                                                                                    | Search |
|                        | Welcome to rama                                                                                                    |        |
|                        | Welcome to rama. <u>Click here to start customising this repository</u> .                                           |        |
|                        | 😡 Atom 📓 RSS 1.0 🔝 RSS 2.0                                                                                          |        |
|                        | Latest Additions                                                                                                    |        |
|                        | View items added to the repository in the past week.                                                                |        |
|                        | Search Repository                                                                                                   |        |
|                        | Search the repository using a full range of fields. Use the search field at the top of the page for a quick search. |        |
|                        | Browse Repository                                                                                                   |        |
|                        | Browse the items in the repository by subject.                                                                      |        |
|                        | About this Repository                                                                                               |        |
|                        | More information about this site.                                                                                   |        |
|                        | Repository Policies                                                                                                 |        |
|                        | Policy for use of material in this repository.                                                                      |        |

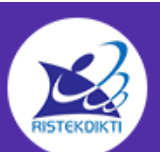

-

# 6. FREQUENT ASK QUESTION (FAQ)

## 1. Apa itu RAMA REPOSITORY?

Merupakan repositori nasional laporan hasil penelitian baik berupa skripsi, tugas akhir, proyek mahasiswa (diploma), tesis (S2), disertasi(S3) ataupun laporan penelitian dosen / peneliti yang bukan merupakan publikasi di jurnal, konferensi maupun buku yang diintegrasikan dari Repositori Perguruan Tinggi dan Lembaga Penelitian di Indonesia.

## 2. Mengapa harus mengintergrasikan Repositori Institusi di RAMA REPOSITORY?

Dengan mengintegrasikan Repositori yang ada di perguruan Tinggi dan Lembaga Penelitian, maka setiap penelitian yang sudah dilakukan di Perguruan Tinggi khususnya Tugas Akhir Mahasiswa dan Lembaga Penelitian sehingga terhindar dari duplikasi dan plagiarism hasil penelitian.

## 3. Bagaimana Cara Mendaftarkan Repositori Institusi di RAMA REPOSITORY?

Perguruan / Lembaga yang akan mendaftarkan repositorinya ke RAMA harus mengisi formulir pendaftaran (suggest) disertai pernyataan persetujuan pimpinan perguruan tinggi terkait integrasi repositori institusi dengan RAMA serta penunjukan penanggung jawab repositori.

# 4. Apa saja Kriteria Repositori institusi yang dapat diintegrasikan ke RAMA REPOSITORY?

Untuk dapat mengintegrasikan repository perguruan tinggi dengan RAMA setiap perguruan tinggi harus sudah memiliki repositori yang support OAI (Open Archive Initiative) seperti misalnya Eprint, Dspace dengan Resource Type : Thesis Setiap laporan hasil penelitian mahasiswa wajib diupload ke repositori masing-masing institusi dengan catatan 1. Fulltext untuk laporan penelitian tidak bersifat vang rahasia 2. Untuk laporan harus diupload harus memenuhi syarat minimum antara lain: Judul, Abstrak, Bab I, Daftar Pustaka

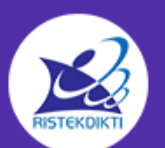